# Wniosek o dofinansowanie obniżenia opłaty za pobyt dziecka w żłobku, klubie dziecięcym lub u dziennego opiekuna (dla matki albo ojca dziecka)

Dofinansowanie przysługuje Ci, jeśli:

- jesteś rodzicem dziecka,
- dziecko uczęszcza do żłobka, klubu dziecięcego lub korzysta z opieki dziennego opiekuna;
- nie otrzymujesz na to dziecko rodzinnego kapitału opiekuńczego (RKO).

Możesz skorzystać z dofinansowania opłaty za pobyt w żłobku, klubie dziecięcym lub u dziennego opiekuna dziecka:

- pierwszego i jedynego w rodzinie;
- pierwszego w rodzinie, jeśli na kolejne dziecko otrzymujesz RKO;
- drugiego i kolejnego w rodzinie, które ma mniej niż 12 miesięcy albo więcej niż 35 miesięcy i na które ZUS przyznał RKO i pobrałeś RKO w łącznej przysługującej Ci wysokości.

Możesz złożyć wniosek o dofinansowanie najwcześniej w dniu, w którym Twoje dziecko zacznie uczęszczać do żłobka, klubu dziecięcego lub dziennego opiekuna. Jeśli złożysz wniosek w ciągu 2 miesięcy od tego dnia, to ZUS przyzna dofinansowanie od dnia, w którym dziecko rozpoczęło pobyt w żłobku, klubie dziecięcym lub u opiekuna dziennego. Jeśli złożysz wniosek później, to ZUS przyzna dofinansowanie od miesiąca, w którym złożyłeś wniosek. Jeśli Twoje dziecko uczęszczało do żłobka, klubu dziecięcego lub dziennego opiekuna przed 1 kwietnia 2022 r. a wniosek o dofinansowanie złożysz w kwietniu lub maju 2022 r., dofinansowanie przyznamy Ci z wyrównaniem od 1 stycznia 2022 r. nie wcześniej jednak niż od miesiąca, w którym dziecko rozpoczęło uczęszczać do placówki.

Aby otrzymać wsparcie złóż wniosek o dofinansowanie (DZ-R), przeznaczony dla rodziców.

#### Jak skorygować wniosek?

Jeśli wysłałeś już wniosek o dofinansowanie i chcesz go skorygować, złóż wniosek ponownie i wprowadź poprawne dane.

# Jak złożyć wniosek o dofinansowanie pobytu dziecka w żłobku, klubie dziecięcym lub dziennego opiekuna w kwietniu i w maju 2022 r., jeśli przed tą datą dziecko przestało uczęszczać do placówki?

Jeśli ubiegasz się o świadczenie w kwietniu lub maju 2022 r. i chcesz jednocześnie poinformować, że dziecko już nie uczęszcza do placówki, złóż wniosek o dofinansowanie obniżenia opłaty i wskaż, że składasz wniosek o dofinansowanie obniżenia opłaty za pobyt dziecka w żłobku, klubie dziecięcym lub u dziennego opiekuna. Wprowadź dane placówki, do której dziecko już nie uczęszcza oraz datę

rozpoczęcia i zakończenia uczęszczania. Jeśli dziecko uczęszczało do żłobka, kluby dziecięcego lub dziennego opiekuna przed 1 stycznia 2022 r., dofinansowanie przyznamy Ci od 1 stycznia 2022 r. do miesiąca, w którym dziecko zakończyło uczęszczanie do placówki.

# Jak poinformować o tym, że dziecko nie będzie już uczęszczać do żłobka, klubu dziecięcego, dziennego opiekuna?

Złóż do ZUS wniosek o dofinansowanie obniżenia opłaty na takim samym formularzu jak wcześniej. Wskaż we wniosku, że składałeś już wniosek o dofinansowanie i informujesz ZUS o tym, że dziecko przestało uczęszczać do żłobka, klubu dziecięcego lub dziennego opiekuna.

## Jak poinformować o zmianie żłobka, do którego uczęszcza dziecko?

Jeśli zmienisz dziecku żłobek, złóż wniosek o dofinansowanie obniżenia opłaty, na takim samym formularzu jak wcześniej. Wskaż w nim, że składałeś już wniosek o dofinansowanie i informujesz ZUS o zmianie żłobka.

# Jak utworzyć wniosek o dofinansowanie obniżenia opłaty za pobyt dziecka w żłobku, klubie dziecięcym lub u dziennego opiekuna (DZ-R)

- 1. Zaloguj się do swojego konta na PUE ZUS.
- 2. Przejdź do zakładki Ogólny, Ubezpieczony lub Świadczeniobiorca.
- 3. Wybierz z bocznego menu [Dofinansowanie do żłobka Wniosek i informacje]->[Utwórz nowy wniosek].

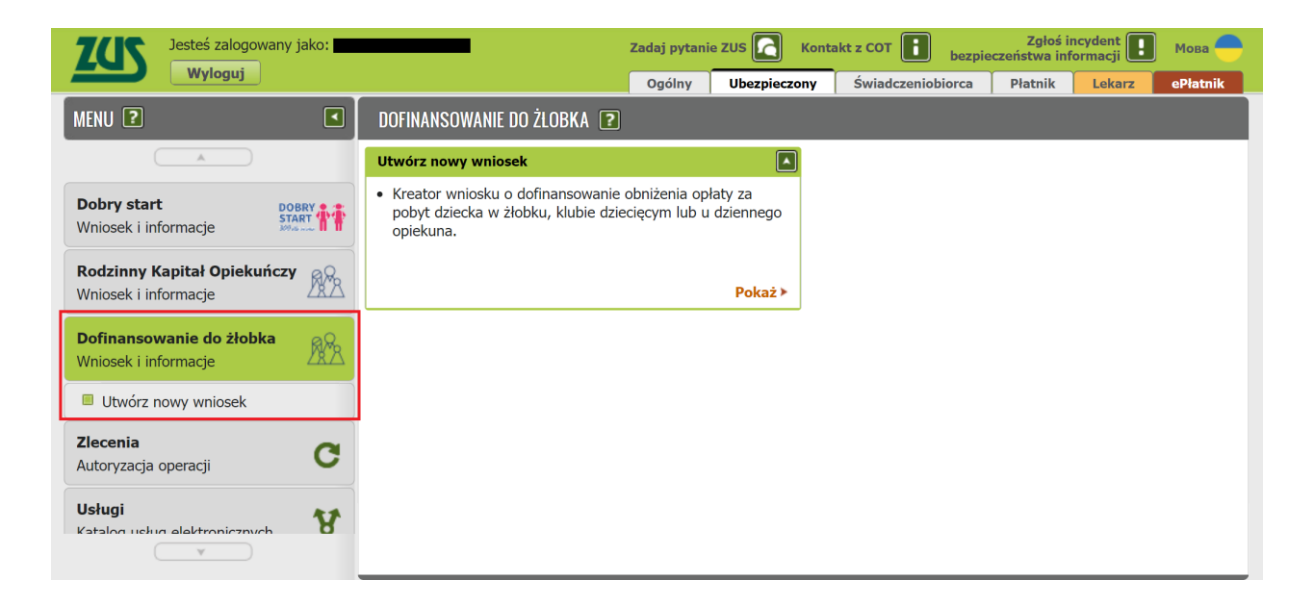

Wnioski możesz utworzyć również z zakładek [Dokumenty i wiadomości] – [Dokumenty robocze] oraz [Usługi] – [Katalog Usług]. Odpowiedni wniosek wybierz z listy lub skorzystaj z filtra i wyszukaj wniosek np. po nazwie.

## Ważne

Jeśli nie ma Twoich danych w systemie ZUS, to po rejestracji na PUE ZUS masz dostęp tylko do zakładki [Ogólny].

Następnie wypełnij wniosek za pomocą kreatora.

Otworzy się okno kreatora. Wybierz, że składasz wniosek jako rodzic i kliknij [Dalej].

| <ul> <li>Przygotuj odpowiednie dane oraz dokumenty niezbędne do złożenia wniosł dziecka w żłobku, klubie dziecięcym lub u dziennego opiekuna:         <ul> <li>a. dane dzieci, na które wnioskujesz o dofinansowanie,</li> <li>b. zaświadczenie sądu opiekuńczego albo adopcyjnego o prowadzonyu</li> </ul> </li> </ul> | ku dofinansowanie obniżenia opłaty za pobyt                                                    |
|----------------------------------------------------------------------------------------------------|------------------------------------------------------------------------------------------------|
| <ul> <li>a. dane dzieci, na które wnioskujesz o dofinansowanie,</li> <li>b. zaświadczenie sądu opiekuńczego albo adopcyjnego o prowadzony</li> </ul>                                                                                                    |                                                                                                |
| c. orzeczenie sadu opiekuńczego o ustaleniu opiekuna prawnego dzie                                                                                                    | n postępowaniu sądowym w sprawie<br>czny dziecka,<br>cka - ieśli składasz wniosek jako opiekun |
| <ul> <li>d. zaświadczenie z Powiatowego Centrum Pomocy Rodzinie albo od in<br/>potwierdza umieszczenie dziecka w pieczy, jeśli jesteś rodzicem zas<br/>dziecka.</li> </ul>                                                                                                    | nego organizatora pieczy zastępczej, które<br>tępczym lub osobą prowadzącą rodzinny dor        |
| <ul> <li>e. dokument potwierdzający powierzenia przez sąd opieki nad dzieckie<br/>powierzył sprawowanie opieki nad dzieckiem.</li> </ul>                                                                                                    | em, jeżel jesteś inną osobą, której sąd                                                        |
| Wniosek nie zapisuje się automatycznie. Jeśli chcesz przerwać jego wypełn<br>Ciebie wniosek znajdziesz w zakładce Lista dokumentów lub Dokumenty ro<br>wrócić poprzez wybór opcji Edytuj.                                                                                                    | ianie, możesz go zapisać. Zapisany przez<br>bocze i w każdej chwili możesz do niego            |
| Gdy wypełnisz i zapiszesz wniosek (wraz z ewentualnymi załącznikami), mo<br>Elektronicznych ZUS.                                                                                                    | ożesz go wysłać przez Platformę Usług                                                          |
| Do wysłania wniosku możesz wykorzystać:                                                                                                    |                                                                                                |
| <ul> <li>podpis profilem PUE (jest zupełnie darmowy i nie musisz instalować<br/>korzystać z innych portali czy aplikacji),</li> <li>podpis profilem zaufanym,</li> <li>podpis osobisty (tzw. e-dowód),</li> <li>kwalifikowany podpis elektroniczny</li> </ul>                                                           | ż żadnego dodatkowego oprogramowania, ar                                                       |
| Więcej informacji na temat programu <b>Dofinansowania pobytu w żłobku</b> znajdziesz na                                                                                                    | www.zus.pl oraz www.gov.pl.                                                                    |
| adam wniosek jako:<br>Rodzic (DZ-R)<br>Osoba sprawująca pieczę nad dzieckiem/opiekun prawny                                                                                                    | /opiekun faktyczny (DZ-O)                                                                      |

Jeśli wypełniasz wniosek z zakładki "Ogólny" pojawi się okno, w którym musisz wybrać, dla kogo składasz wniosek i w jakiej roli: [Ubezpieczony], [Świadczeniobiorca], [Ogólna]:

| ybór roli                                              |          |
|--------------------------------------------------------|----------|
| Wybierz rolę, z którą zostanie powiązany i wstępnie wy | pełniony |
| nowy dokument:                                         |          |
| Ubezpieczony -                                         | -        |
| Ubezpieczony - A                                       |          |
| Świadczeniobiorca - A                                  |          |
| Ogólna -                                               |          |

Jeśli na swoim profilu masz tylko zakładkę "Ogólny" to, aby wypełnić wniosek wybierz [Inna – Moje dane z profilu PUE].

| Wybór roli                                                                       |
|----------------------------------------------------------------------------------|
| Wybierz rolę, z którą zostanie powiązany i wstępnie wypełniony<br>nowy dokument: |
| Inna - Moje dane z profilu PUE                                                   |
|                                                                                  |
| OK Anuluj                                                                        |

## Krok pierwszy

W sekcji [Dane wniosku] zaznacz, co chcesz załatwić tym wnioskiem, tj:

- składasz wniosek o dofinansowanie obniżenia opłaty za pobyt dziecka w żłobku, klubie dziecięcym lub u dziennego opiekuna;
- złożyłeś już wniosek o dofinansowanie i chcesz poinformować o zmianie żłobka, klubu dziecięcego lub dziennego opiekuna, do którego chodzi dziecko;
- złożyłeś już wniosek o dofinansowanie i chcesz poinformować, że dziecko przestało uczęszczać do żłobka, klubu dziecięcego lub dziennego opiekuna.

Następnie zaznacz oświadczenie "Oświadczam, że jestem matką/ojcem dzieci na które ubiegam się o świadczenie" i kliknij [Dalej].

| ator w | niosku o dofinansowanie do żłobka. Krok 1 z 4.                                                                                                  |
|--------|----------------------------------------------------------------------------------------------------|
| Składa | m wniosek jako: Rodzic (DZ-R)                                                                                                    |
| Dane v | wniosku                                                                                                    |
| Co cho | cesz załatwić tym wnioskiem:                                                                                                    |
| 0      | Składam wniosek o dofinansowanie obniżenia opłaty za pobyt dziecka w żłobku, klubie dziecięcym lub u dziennego opiekuna                         |
| 0      | Złożyłem już wniosek o dofinansowanie i chcę poinformować o zmianie żłobka, klubu dziecięcego lub dziennego opiekuna, do którego chodzi dziecko |
| 0      | Złożyłem już wniosek o dofinansowanie i chcę poinformować, że dziecko przestało uczęszczać do żłobka, klubu dziecięcego lub dziennego opiekuna  |
| 💿 Oś   | wiadczam, że jestem matką/ojcem dzieci na które ubiegam się o świadczenie                                                                       |
|        |                                                                                                    |
|        |                                                                                                    |
|        |                                                                                                    |
|        |                                                                                                    |
|        |                                                                                                    |
|        |                                                                                                    |
|        |                                                                                                    |
|        |                                                                                                    |
|        |                                                                                                    |
|        | $\sim$                                                                                                    |
| uluj   | Wstecz         Dalej                                                                                                    |

# Krok drugi

a. w sekcji [Dane wnioskodawcy] ] wpiszą się automatycznie Twoje dane identyfikacyjne.
 Wybierz z listy swoje obywatelstwo.

| Składam wniosek ja   | ko: <b>Rodzic (DZ-R)</b>                    | da u dabler blebis deise    |                           |        |
|----------------------|---------------------------------------------|-----------------------------|---------------------------|--------|
| Skradam wniosek o do | inansowanie obnizenia opraty za pobyt dziec | ika w złodku, kludie dziec  | nęcym lub u aziennego opi | ekuna. |
| Jane wnioskodaw      |                                             |                             |                           |        |
| PESEL:               |                                             | Data<br>urodzenia:          |                           | ~      |
| Rodzaj<br>dokumentu: | DOWÓD OSOBISTY                              | Seria i numer<br>dokumentu: |                           |        |
| Imię:                |                                             | Nazwisko:                   |                           |        |
| Obywatelstwo:        |                                             |                             |                           |        |

b. w sekcji [Adres zamieszkania] podaj swój aktualny adres, polski numer telefonu i adres email.

| kładam wniosek o do  | iko: <b>Rodzic (DZ-R)</b><br>finansowanie obniżenia oblaty za pob | vt dziecka w żłobku, klubie dziec | riecym lub u dziennego o | njekuna                               |
|----------------------|-------------------------------------------------------------------|-----------------------------------|--------------------------|---------------------------------------|
| skiadam whiosek o do | mansowanie obnizenia opraty za pob                                | yt dziecka w złodku, klubie dziec | nęcym lub u uziennego o  | Jekuna.                               |
| )ane wnioskodaw      | ису                                                               |                                   |                          |                                       |
| PESEL:               |                                                                   | Data<br>urodzenia:                |                          | Ŧ                                     |
| Rodzaj<br>dokumentu: | DOWÓD OSOBISTY                                                    | Seria i numer<br>dokumentu:       |                          |                                       |
| Imię:                |                                                                   | Nazwisko:                         |                          |                                       |
| Obywatelstwo:        |                                                                   |                                   |                          | •                                     |
| Województwo:         |                                                                   | Orrigon                           |                          | · · · · · · · · · · · · · · · · · · · |
| Powiat:              |                                                                   | Gmina:                            |                          |                                       |
| Kod pocztowy:        |                                                                   | Miejscowość:                      |                          |                                       |
| Ulica:               |                                                                   |                                   |                          |                                       |
| Numer domu:          |                                                                   | Numer lokalu:                     |                          |                                       |
| Numer telefonu:      |                                                                   | Adres e-mail:                     |                          |                                       |
|                      |                                                                   |                                   |                          |                                       |

Jeśli mieszkasz w Polsce wybierz ze słownika województwo, powiat i gminę.

| Nazwa państwa:                    | POLSKA                     | * |
|-----------------------------------|----------------------------|---|
| Województwo:                      |                            | ~ |
| Powiat:                           | DOLNOŚLASKIE               |   |
| Kod pocztowy:                     | KUJAWSKO-POMORSKIE         |   |
| Ulica:                            | LUBELSKIE                  |   |
| Numer domu:                       | ŁÓDZKIE                    |   |
| Data rozpoczęcia<br>zamieszkania: | MAŁOPOLSKIE<br>MAZOWIECKIE |   |
| Numer telefonu:                   | OPOLSKIE<br>PODKARPACKIE   |   |
|                                   | PODLASKIE                  |   |
|                                   | POMORSKIE                  |   |
|                                   | ŚLĄSKIE                    |   |
|                                   | ŚWIĘTOKRZYSKIE             |   |
|                                   | WARMIŃSKO-MAZURSKIE        |   |
|                                   | WIELKOPOLSKIE              |   |
|                                   | ZACHODNIOPOMORSKIE         |   |
|                                   |                            |   |
|                                   |                            |   |
|                                   |                            |   |
|                                   |                            |   |
|                                   |                            |   |

## Krok trzeci

W sekcji [Składam wniosek o dofinansowanie na dzieci] dodaj dzieci, na które chcesz otrzymać dofinansowanie. Wybierz przycisk [Dodaj dziecko].

Jeśli zgłosiłeś dzieci do ubezpieczenia zdrowotnego, możesz również kliknąć [Wybierz dziecko]. Wtedy dane Twojego dziecka automatycznie pobiorą się do wniosku.

| ator wniosku o dofinansowan        | ie do żłobka. Krok 3 z 4.          |                             |                          |
|------------------------------------|------------------------------------|-----------------------------|--------------------------|
| Składam wniosek jako: Rodzic (     | DZ-R)                              |                             |                          |
| Składam wniosek o dofinansowanie o | oniżenia opłaty za pobyt dziecka w | żłobku, klubie dziecięcym l | ub u dziennego opiekuna. |
| Składam wniosek o dofinanso        | wanie na dzieci:                   |                             |                          |
| Dodaj dziecko Wybierz dz           | iecko Usuń dane dzieci             | )                           |                          |
| _p. Imię t                         | Nazwisko                           | PESEL                       | Seria i nr<br>dokumentu  |
|                                    | Brak elementów do v                | vyświetlenia                |                          |
|                                    |                                    |                             |                          |
|                                    |                                    |                             |                          |
|                                    |                                    |                             |                          |
|                                    |                                    |                             |                          |
|                                    |                                    |                             |                          |

Wyświetli się okno, w którym musisz uzupełnić dane dziecka oraz dane żłobka, klubu dziecięcego albo opiekuna dziennego.

- a. W sekcji [Dane identyfikacyjne dziecka] podaj dane dziecka, na które ubiegasz się o dofinansowanie:
  - PESEL, a w przypadku gdy dziecko nie ma nadanego numeru PESEL, podaj rodzaj dokumentu oraz jego serię i numer,
  - datę urodzenia (w formacie rrrr-mm-dd),
  - imię,
  - nazwisko,
  - drugie imię (to pole nie jest obowiązkowe),
  - obywatelstwo.

| ator wniosku o dofin<br>Dane identyfikacyjn | ansowanie do żłobka. Krok 3<br>dziecka | z 4.                        |          |
|---------------------------------------------|----------------------------------------|-----------------------------|----------|
| PESEL:                                      |                                        | Data urodzenia:             | •        |
| Rodzaj<br>dokumentu:                        | •                                      | Seria i numer<br>dokumentu: |          |
| Imię:                                       |                                        | Nazwisko:                   |          |
| Drugie imię:                                |                                        |                             |          |
| Obywatelstwo:                               |                                        |                             | <b>•</b> |
|                                             |                                        |                             |          |

### Ważne

Jeśli Twoje dziecko nie ma nadanego numeru PESEL, dołącz do wniosku jego akt urodzenia. Do wniosku dołącz tłumaczenie przysięgłe aktu urodzenia na język polski, jeśli dziecko urodziło się za granicą (nie dotyczy to sytuacji, gdy akt urodzenia został wystawiony w innym państwie UE/EFTA albo w Wielkiej Brytanii).

| PESEL:               |          |   | Data urodzenia:             |   | - |  |
|----------------------|----------|---|-----------------------------|---|---|--|
| Rodzaj<br>dokumentu: | PASZPORT | - | Seria i numer<br>dokumentu: |   |   |  |
| Imię:                |          |   | Nazwisko:                   |   |   |  |
| Drugie imię:         |          |   |                             |   |   |  |
| Obywatelstwo:        |          |   |                             |   | - |  |
| Delese de un         |          |   |                             | : |   |  |

b. W sekcji [Dane żłobka, klubu dziecięcego albo opiekuna dziennego] podaj dane placówki. Kliknij [Wprowadź].

#### Ważne

Jeśli wnioskiem **chcesz poinformować o zmianie żłobka**, klubu dziecięcego lub dziennego opiekuna, do którego chodzi dziecko, podaj jako pierwsze dane placówki, do której dziecko przestało uczęszczać wraz z datą zakończenia uczęszczania do placówki Jako drugie podaj dane placówki, do której dziecko zaczęło uczęszczać oraz podaj datę, od której dziecko zaczęło uczęszczać do placówki

Jeśli wnioskiem **chcesz poinformować, że dziecko przestało uczęszczać do żłobka**, klubu dziecięcego lub dziennego opiekuna, podaj dane placówki, do której dziecko przestało uczęszczać wraz z datą zakończenia uczęszczania.

| PESEL:                                                                                                    |                                                                                                    | Data urodzenia:                                                                    |                                                                          | - |
|----------------------------------------------------------------------------------------------------|----------------------------------------------------------------------------------------------------|------------------------------------------------------------------------------------|--------------------------------------------------------------------------|---|
| Rodzaj<br>dokumentu:                                                                                                    | PASZPORT                                                                                                    | Seria i numer<br>dokumentu:                                                        |                                                                          |   |
| Imię:                                                                                                    |                                                                                                    | Nazwisko:                                                                          |                                                                          |   |
| Drugie imię:                                                                                                    |                                                                                                    |                                                                                    |                                                                          |   |
| Obywatelstwo:                                                                                                    |                                                                                                    |                                                                                    |                                                                          | - |
| ne żłobka, klub<br>Dofinansowa<br>dziecięcy, zat                                                                                                    | u dziecięcego albo opiekuna d<br>nie przekazywane jest na rachune<br>rudniającego dziennego opiekuna                                        | <b>ziennego</b><br>ek bankowy podmiotu pr<br>lub <b>rachunek bankowy d</b>         | rowadzącego żłobek, klub<br>ziennego opiekuna, który                     |   |
| ne żłobka, klub<br>Dofinansowa<br>dziecięcy, zat<br>prowadzi dzia                                                                                                    | u dziecięcego albo opiekuna d<br>nie przekazywane jest na rachune<br>rudniającego dziennego opiekuna<br>łalność na własny rachunek.         | i <mark>ziennego</mark><br>ek bankowy podmiotu pr<br>lub <b>rachunek bankowy d</b> | rowadzącego żłobek, klub<br>ziennego opiekuna, który                     |   |
| <ul> <li>Dofinansowar</li> <li>Dofinansowar</li> <li>dziecięcy, zat</li> <li>prowadzi dzia</li> <li>'lacówka pierwsza</li> </ul>                                                                                         | u dziecięcego albo opiekuna d<br>nie przekazywane jest na <b>rachun</b> ą<br>rudniającego dziennego opiekuna<br>łalność na własny rachunek. | <b>ziennego</b><br>ek bankowy podmiotu pu<br>lub rachunek bankowy d                | <b>rowadzącego</b> żłobek, klub<br><b>ziennego opiekuna</b> , który      |   |
| <ul> <li>Dofinansowar<br/>dziecięcy, zat<br/>prowadzi dzia</li> <li>'lacówka pierwsza<br/>Rodzaj:</li> </ul>                                                                                                    | u dziecięcego albo opiekuna d<br>nie przekazywane jest na rachune<br>rudniającego dziennego opiekuna<br>łłalność na własny rachunek.        | <b>iziennego</b><br>ek bankowy podmiotu pr<br>lub rachunek bankowy d               | rowadzącego żłobek, klub<br>ziennego opiekuna, który                     |   |
| ne żłobka, klub<br>Dofinansowa<br>dziecięcy, zat<br>prowadzi dzia<br>Placówka pierwsza<br>Rodzaj:<br>Numer pozycji:<br>Nazwa:                                                                                            | u dziecięcego albo opiekuna d<br>nie przekazywane jest na rachune<br>rudniającego dziennego opiekuna<br>łalność na własny rachunek.         | i <mark>ziennego</mark><br>ek bankowy podmiotu pi<br>lub <b>rachunek bankowy d</b> | rowadzącego żłobek, klub<br>ziennego opiekuna, który<br>Wprowadz         |   |
| ne żłobka, klub<br>Dofinansowa<br>dziecięcy, zat<br>prowadzi dzia<br>Placówka pierwsza<br>Rodzaj:<br>Numer pozycji:<br>Nazwa:<br>Imię i Nazwisko:                                                                        | u dziecięcego albo opiekuna d<br>nie przekazywane jest na rachune<br>rudniającego dziennego opiekuna<br>łalność na własny rachunek.         | i <mark>ziennego</mark><br>ek bankowy podmiotu pi<br>lub <b>rachunek bankowy d</b> | rowadzącego żłobek, klub<br>ziennego opiekuna, który<br>Wprowadz<br>Usun |   |
| <ul> <li>Dofinansowal<br/>dziecięcy, zat<br/>prowadzi dzia</li> <li>Placówka pierwsza</li> <li>Rodzaj:<br/>Numer pozycji:<br/>Nazwa:<br/>Imię i Nazwisko:<br/>Adres:</li> </ul>                                          | u dziecięcego albo opiekuna d<br>nie przekazywane jest na rachune<br>rudniającego dziennego opiekuna<br>łłalność na własny rachunek.        | <b>ziennego</b><br>ek bankowy podmiotu pu<br>lub rachunek bankowy d                | rowadzącego żłobek, klub<br>ziennego opiekuna, który<br>Wprowadz<br>Usun |   |
| ne Żłobka, klub<br>Dofinansowa<br>dziecięcy, zat<br>prowadzi dzia<br>łacówka pierwsza<br>Rodzaj:<br>Numer pozycji:<br>Nazwa:<br>Imię i Nazwisko:<br>Adres:<br>łacówka druga                                              | u dziecięcego albo opiekuna d<br>nie przekazywane jest na rachune<br>rudniającego dziennego opiekuna<br>łalność na własny rachunek.         | <b>ziennego</b><br>ek bankowy podmiotu pr<br>lub rachunek bankowy d                | rowadzącego żłobek, klub<br>ziennego opiekuna, który<br>Wprowadz<br>Usun |   |
| <ul> <li>Dofinansowan<br/>dziecięcy, zat<br/>prowadzi dzia</li> <li>Placówka pierwsza</li> <li>Rodzaj:<br/>Numer pozycji:<br/>Nazwa:<br/>Imię i Nazwisko:<br/>Adres:</li> <li>Placówka druga</li> <li>Rodzaj:</li> </ul> | u dziecięcego albo opiekuna d<br>nie przekazywane jest na rachuną<br>rudniającego dziennego opiekuna<br>łalność na własny rachunek.         | ziennego<br>ek bankowy podmiotu pr<br>lub rachunek bankowy d                       | rowadzącego żłobek, klub<br>ziennego opiekuna, który<br>Wprowadz<br>Usun |   |

Wybierz rodzaj placówki tj.

- Żłobek lub klub dziecięcy
- Opiekun dzienny.

Następnie skorzystaj z wyszukiwarki placówki.

| e żłobka, klubu dziecięcego a                                                        | lbo opiekuna dziennego                                                                                                    |
|--------------------------------------------------------------------------------------|----------------------------------------------------------------------------------------------------|
|                                                                                      |                                                                                                    |
| Rodzaj placówki:                                                                     |                                                                                                    |
| 💿 Żłobek lub klub dziecięcy                                                          |                                                                                                    |
| <ul> <li>Opiekun dzienny</li> </ul>                                                  |                                                                                                    |
| Dane placówki:                                                                       | Wybierz                                                                                                    |
| Numer pozycji:                                                                       |                                                                                                    |
| Nazwa:                                                                               | <u> </u>                                                                                                    |
| Adres:                                                                               |                                                                                                    |
| Jeśli dziecko nie uczęszcz<br>opiekuna podaj datę zak<br>którym dziecko nie uczęszci | za już do wybranego przez Ciebie żłobka, klubu dziecięcego albo dziennego<br>oficzenia uczęszczania. Informację tę przekaż w pierwszym miesiącu, w<br>cza już do tej placówki. Możesz również tę informację przekazać na miesiąc |
| przed planowanym zakonc                                                              | zeniem uczęszczania przez dziecko do tej placowki.                                                                                                    |
| Data rozpoczęcia uczęszczania:                                                       | •                                                                                                    |
| Data zakończenia uczęszczania:                                                       | •                                                                                                    |
|                                                                                      |                                                                                                    |
|                                                                                      | Zatwierdź Anuk                                                                                                    |
|                                                                                      |                                                                                                    |

W wyszukiwarce wskaż rodzaj placówki, województwo i powiat. Możesz dodatkowo podać gminę, a także wprowadzić słowo kluczowe np. nazwę placówki.

Zaznacz odpowiednią placówkę i kliknij [Zatwierdź].

| Wybór ź | żłobka albo klubu d | ziecięcego                        | x                          |                                   |
|---------|---------------------|-----------------------------------|----------------------------|-----------------------------------|
|         |                     |                                   |                            |                                   |
| Pa      | rametry wyszukani   | a placówki:                       |                            |                                   |
|         | Rodzaj:             | ŻŁOBEK                            | •                          |                                   |
|         |                     | 😰 Wyszukaj tylko aktywne placówki |                            | Wybierz                           |
|         | Województwo:        |                                   | - /                        |                                   |
|         | Powiat:             |                                   | - \                        |                                   |
|         | Gmina:              |                                   |                            |                                   |
|         | Słowo kluczowe:     |                                   | Wyszukaj                   | obka, klubu<br>ra do<br>nia przez |
| Lp.     | Numer pozycji       | Nazwa                             | Adres                      | albo dzienr                       |
| 1       |                     |                                   |                            | ym miesiącu<br>azać na mie        |
|         |                     |                                   |                            |                                   |
|         |                     |                                   |                            |                                   |
|         |                     |                                   | _                          |                                   |
|         |                     |                                   |                            |                                   |
|         |                     |                                   | Carranéhi Tabujadé taubi   |                                   |
|         |                     |                                   | Szczegoły Zatwierdz Anuluj | ierdź A                           |

Następnie podaj datę rozpoczęcia uczęszczania przez dziecko do wybranego przez Ciebie żłobka, klubu dziecięcego lub objęcia dziecka opieką dziennego opiekuna.

### Ważne

Wniosek o ustalenie prawa do dofinansowania możesz złożyć nie wcześniej niż w dniu rozpoczęcia uczęszczania przez dziecko do placówki.

Jeśli dziecko nie uczęszcza już do wybranego przez Ciebie żłobka, klubu dziecięcego albo dziennego opiekuna podaj datę zakończenia uczęszczania. Informację tę przekaż w pierwszym miesiącu, w którym dziecko nie uczęszcza już do tej placówki. Możesz również tę informację przekazać na miesiąc przed planowanym zakończeniem uczęszczania przez dziecko do tej placówki.

Jeśli uzupełnisz wszystkie wymagane dane, kliknij [Zatwierdź].

| Dane żłobka, klubu dziecięcego albo opiekuna dziennego                                                                                                    | х   |
|----------------------------------------------------------------------------------------------------|-----|
|                                                                                                    |     |
| Rodzaj placówki:                                                                                                    |     |
|                                                                                                    |     |
| Ziobek lub klub dziecięcy     Opiekus dziensty                                                                                                    |     |
|                                                                                                    | J   |
| Dane placówki: Wybierz                                                                                                    |     |
| Numer pozycii:                                                                                                    |     |
| Nazwa:                                                                                                    |     |
| Adres:                                                                                                    |     |
|                                                                                                    | J., |
| Podaj datę rozpoczęcia uczęszczania przez dziecko do wybranego przez Ciebie źłobka, klubu dziecięcego lub objęcia dziecka opieką dziennego opiekuna. Wniosek o ustalenie prawa do dofinansowania możesz złożyć nie wcześniej niż w dniu rozpoczęcia uczęszczania przez dziecko do placówki.                                                                                  |     |
| Deśli dziecko nie uczęszcza już do wybranego przez Ciebie żłobka, klubu dziecięcego albo dziennego opiekuna podaj datę zakończenia uczęszczania. Informację tę przekaż w pierwszym miesiącu, w którym dziecko nie uczęszcza już do tej placówki. Możesz również tę informację przekazać na miesiąc przed planowanym zakończeniem uczęszczania przez dziecko do tej placówki. |     |
| Data rozpoczęcia uczęszczania:                                                                                                    | L   |
| Data zakończenia uczęszczania:                                                                                                    | L   |
|                                                                                                    | J   |
| Zatwierdź Anuluj                                                                                                    |     |
|                                                                                                    |     |

Jeśli chcesz poprawić dane placówki, wybierz [Zmień]. Jeśli chcesz usunąć wprowadzone dane, wybierz [Usuń].

| Dofinansowa<br>zatrudniając<br>działalność i | anie przekazywane jest na rachunek bankowy podmiotu prowadzące<br>ego dziennego opiekuna lub rachunek bankowy dziennego opiekuna<br>na własny rachunek. | go żłobek, klub dziecięcy,<br>, który prowadzi |
|----------------------------------------------|----------------------------------------------------------------------------------------------------|------------------------------------------------|
| Placówka pierwsza                            | 1                                                                                                    |                                                |
| Rodzaj:                                      | Żłobek lub klub dziecięcy                                                                                                    |                                                |
| Numer pozycji:                               |                                                                                                    | Zmien 🧹                                        |
| Nazwa:                                       |                                                                                                    | Usun                                           |
| Placówka druga                               |                                                                                                    |                                                |
| naconna araga                                |                                                                                                    |                                                |
| Rodzaj:                                      |                                                                                                    |                                                |
| Namer pozycju<br>Nazwa:                      |                                                                                                    | wprowadz                                       |
| Imie i Nazwisko:                             |                                                                                                    | Usun                                           |
| Adres:                                       |                                                                                                    |                                                |

Jeśli wprowadzisz dane dziecka oraz dane żłobka, klubu dziecięcego albo opiekuna dziennego, kliknij [Zatwierdź].

| ne identyfikad                                                                                                    | yjne dziecka                                                              |                      |                   |                  |                                                 |
|----------------------------------------------------------------------------------------------------|---------------------------------------------------------------------------|----------------------|-------------------|------------------|-------------------------------------------------|
| PESEL:                                                                                                    |                                                                           |                      | Data urodzenia:   | 1                | -                                               |
| Rodzaj                                                                                                    |                                                                           |                      | Seria i numer     |                  |                                                 |
| dokumentu:                                                                                                    |                                                                           |                      | dokumentu:        |                  |                                                 |
| Imię:                                                                                                    |                                                                           |                      | Nazwisko:         |                  |                                                 |
| Drugie imię:                                                                                                    |                                                                           |                      |                   |                  |                                                 |
| Obywatelstwo:                                                                                                    |                                                                           |                      |                   |                  | -                                               |
| Urodzenia zo<br>Dowolny załącznii                                                                                                    | ostał wystawiony w inn<br>k możesz dodać do wniosku na k                  | iym państwie niż pań | stwo UE/EFTA albo | Wielka Brytania. | ,,,,,,,,,,,,,,,,,,,,,,,,,,,,,,,,,,,,,,,         |
| ne żłobka, klu                                                                                                    | bu dziecięcego albo                                                       | opiekuna dzienne     | go                |                  |                                                 |
| zatrudniając<br>działalność r<br>Placówka pierwsza                                                                                                    | ego dziennego opiekur<br>na własny rachunek.                              | na lub rachunek bar  | nkowy dziennego   | opiekuna, któr   | y prowadzi                                      |
| zatrudniając<br>działalność r<br>Placówka pierwsza<br>Rodzaj:<br>Numer pozycji:<br>Nazwa:<br>Adres:                                                                                        | ego dziennego opiekur<br>na własny rachunek.<br>Żłobek lub klub dziecięcy | na lub rachunek bar  | nkowy dziennego   | opiekuna, któr   | y prowadzi<br>Zmień<br>Usuń                     |
| zatrudniając<br>działalność r<br>Placówka pierwsza<br>Rodzaj:<br>Nuer pozycji:<br>Nazwa:<br>Adres:<br>Placówka druga                                                                       | ego dziennego opiekur<br>na własny rachunek.<br>Żłobek lub klub dziecięcy | na lub rachunek bar  | nkowy dziennego   | opiekuna, któr   | y prowadzi<br>Zmień<br>Usuń                     |
| Zatrudniając<br>działalność r<br>Placówka pierwsze<br>Rodzaj:<br>Numer pozycji:<br>Nazwa:<br>Adres:<br>Placówka druga<br>Rodzaj:<br>Numer pozycji:<br>Nazwa:<br>Imię i Nazwisko:<br>Adres: | ego dziennego opiekur<br>na własny rachunek.<br>Żłobek lub klub dziecięcy | ,                    | nkowy dziennego   | opiekuna, któr   | y prowadzi<br>Zmień<br>Usuń<br>Wprowadź<br>Usuń |
| Zatrudniając<br>działalność i<br>Placówka pierwsza<br>Rodzaj:<br>Numer pozycji:<br>Nazwa:<br>Adres:<br>Placówka druga<br>Rodzaj:<br>Numer pozycji:<br>Nazwa:<br>Imię i Nazwisko:<br>Adres: | ego dziennego opiekur<br>na własny rachunek.<br>Żłobek lub klub dziecięcy | ,                    | nkowy dziennego   | opiekuna, któr   | y prowadzi<br>Zmień<br>Usuń<br>Wprowadź<br>Usuń |

c. Jeśli chcesz poprawić dane dziecka, wybierz [Edytuj]. Jeśli chcesz usunąć wprowadzone dane, wybierz [Usuń].

| Składai | m wniosek o | dofinansow   | anie na dzieci:      |       |                         |              |
|---------|-------------|--------------|----------------------|-------|-------------------------|--------------|
| Dodaj   | dziecko V   | Vybierz dzie | cko Usuń dane dzieci | )     |                         |              |
| Lp.     | Imię        | •            | Nazwisko             | PESEL | Seria i nr<br>dokumentu |              |
| 1       |             |              |                      |       | Ec<br>Us                | lytuj<br>suń |

d. Gdy uzupełnisz dane wszystkich dzieci, na które chcesz otrzymać dofinansowanie, wybierz przycisk [Dalej].

| ator wn | iosku o dof    | inansow   | vanie do żłobka. Krok 3 z 4.             |                          |                          |                |
|---------|----------------|-----------|------------------------------------------|--------------------------|--------------------------|----------------|
| Składam | wniosek iak    | o: Rodzi  | c (DZ-R)                                 |                          |                          |                |
| Składam | wniosek o dofi | nansowan  | ie obniżenia opłaty za pobyt dziecka w ż | łobku, klubie dziecięcym | ı lub u dziennego opieku | na.            |
| Składan | n wniosek c    | o dofinal | nsowanie na dzieci:                      |                          |                          |                |
| Dodai d | tziecko        | Wybierz   | dziecko                                  |                          |                          |                |
|         |                |           |                                          |                          | Coria i pr               |                |
| Lp.     | Imię           | -         | Nazwisko                                 | PESEL                    | dokumentu                |                |
| 1       |                |           |                                          |                          |                          | Edytuj<br>Usuń |
|         |                | ~         |                                          |                          |                          |                |
|         |                | $ \land $ |                                          |                          |                          |                |
|         | 4              | ት ት       | •                                        |                          |                          |                |
|         |                |           |                                          |                          |                          |                |
|         |                |           |                                          |                          |                          |                |
|         |                |           |                                          |                          |                          |                |
|         |                | ш         |                                          |                          |                          |                |
|         |                | Ш         |                                          |                          |                          |                |
|         |                |           |                                          |                          |                          |                |
|         |                |           |                                          |                          |                          |                |
|         |                |           |                                          |                          |                          |                |
|         |                |           |                                          |                          |                          |                |
|         |                |           |                                          |                          |                          |                |
|         |                |           |                                          |                          |                          |                |
|         |                |           |                                          |                          |                          |                |
|         |                |           |                                          |                          |                          |                |
|         |                |           |                                          |                          |                          |                |
|         |                |           |                                          |                          |                          |                |
|         |                |           |                                          |                          |                          |                |
|         |                |           |                                          |                          |                          |                |
|         |                |           |                                          |                          |                          |                |
|         |                |           |                                          |                          |                          |                |
|         |                |           |                                          |                          |                          |                |
|         |                |           |                                          |                          |                          |                |
|         |                |           |                                          |                          |                          |                |
|         |                |           |                                          |                          |                          |                |
|         |                |           |                                          |                          |                          |                |
|         |                |           |                                          |                          |                          |                |
|         |                |           |                                          |                          |                          | F              |
|         |                |           |                                          |                          |                          |                |
|         |                |           |                                          |                          |                          | Ę              |
|         |                |           |                                          |                          |                          |                |

#### Ważne

Jeśli nie podałeś numeru PESEL dziecka, musisz dołączyć jego akt urodzenia. Możesz go dodać w tym kroku kreatora. Gdy klikniesz [Dalej], otworzy się okno, w którym dodasz załącznik.

| Załącznik                      | x                                                                                                    |  |
|--------------------------------|----------------------------------------------------------------------------------------------------|--|
| Dołącz do wniosku<br>urodzenia | <b>akt urodzenia dziecka</b> wraz z jego tłumaczeniem na język polski w przypadku, gdy akt<br>został wystawiony w innym państwie niż państwo UE/EFTA albo Wielka Brytania. |  |
| Plik załącznika:               | ! Wybierz                                                                                                    |  |
| Rodzaj załącznika:             | Akt urodzenia dziecka                                                                                                    |  |
| Dowolny załącznik możesz d     | odać do wniosku na końcu kreatora.                                                                                                    |  |

Aby dodać załącznik, kliknij [Wybierz]. Wskaż plik z dysku Twojego komputera, a następnie kliknij [Zatwierdź]. Jeśli klikniesz [Anuluj], możesz dodać załącznik na końcu kreatora – przed wysyłką wniosku.

## **Krok czwarty**

Zapoznaj się z pouczeniami i oświadczeniami oraz klauzulą RODO.

Musisz oświadczyć, że:

- zapoznałaś się/zapoznałeś się z treścią pouczenia;
- dane, które podałaś/podałeś we wniosku są prawdziwe;
- jesteś świadoma/świadomy odpowiedzialności karnej za złożenie fałszywego oświadczenia;

Możesz zaznaczyć wszystkie oświadczenia klikając przycisk [Zaznacz wszystkie].

Następnie przejdź dalej.

| Składam wniosek jako: Rodzic (DZ-R)<br>Składam wniosek o dofinansowanie obniżenia opłaty za pobyt dziecka w źłobku. kłubie dzieciącym lub u dziennego opiekuna.<br>Poczenia<br>Poczenia<br>Poczeni | eator whiosku o                                                                                                    | dofinansowanie do żłobka. Krok 4 z 4.                                                                                                    |                                                                             |
|----------------------------------------------------------------------------------------------------|----------------------------------------------------------------------------------------------------|----------------------------------------------------------------------------------------------------|-----------------------------------------------------------------------------|
| Składam wnioske o dofinansowanie obniżenia opłaty za pobyt dziecka w żłobku, klubie dziecięcym lub u dziennego opiekuna.         Pouczenia i oświadczenia         Pouczenie         Podzawa przevna<br>Ustawa z dnia 4 lutego 2011 r. o opiece nad dzieśmi do lat 3 (Dz. U. z 2021 r. pzz. 75, z późn. zm.).<br>Komu przysługuje dofinansowanie         1. Odbiano (mate albo ojcu), albo         2) opiekunowi prawnemu, albo         3) innej sobie, której adj Dovierzył sprawowanie opieki nad dzieckiem.         Na Kogo przysługuje dofinansowanie         2) opiekunowi prawnemu, albo         3) innej sobie, której adj Dovierzył sprawowanie opieki nad dzieckiem.         Na Kogo przysługuje dofinansowanie         2) opiekunowi przymawym, albo         3) innej sobie, której adj Dovierzył sprawowanie opieki nad dzieckiem.         Na Kogo przysługuje dofinansowanie         2) opiekunowi przymawym odzie, które uczęszcza do słobka, klubu dzieckogo albo jest objęte opieką sprawowaną przez dzieko jezy zapoznaj na to dziecko rodnimy kapital opiekunczy, ikatał bi płobniżony w zwiętu z późniejszym zgłozeniem wnioski) przed rzymałym przez dzieko jo ła mesiąca zycia, dofinansowanie przysługuje odfinansowania         3) Dofinansowania przysługuje w wystokóci doł 21 miesiącznie na dziecko w słobku, klubie dziecięcym lub u dziennego opiekuna, nie więcej jednał nie wystokości doładnamowanie         3) Dofinansowania przez rodzica za pobyt dziecka w słobku, klubie dziecięcym lub u dziennego opiekuna, nie więcej jednał nie wystokości doładnamowanie         4) Opłat ponozona przez rodzica z                                                                                                    | Składam wniocok                                                                                                    | iako: Rodzic (DZ-R)                                                                                                    |                                                                             |
| Podrazen vinosek o doministrumie domenia domenia domenia y za pody dziecka w złobku, kolek dziecycym lub u dziennego opiekuna.<br>Podrazenie<br>Podrazenie (Mitora schi za i kolego 2011 r. o opiece nad dziećni do lat 3 (Dz. U. z 2021 r. poz. 75, z późn. zm.).<br>Komu przykluguje dofinansowanie<br>1. Obfanastowanie obnizenia opłaty za pobyt dziecka w złobku, klubie dziecięcym lub u dziennego opiekuna, zwane dalej dofinansowaniem.<br>1. Obfanastowanie obnizenia opłaty za pobyt dziecka w złobku, klubie dziecięcym lub u dziennego opiekuna, zwane dalej dofinansowaniem.<br>1. Obfanastowanie przykluguje na dziecko, które uczęszcza do złobka, klubu dziecięcego albo jest objęte opieką sprawowaną przez dzielonego<br>opiekuna, jszeli nie został przyznany rodzinny kapitał opiekuńczy.<br>18 dziecko, na które został przyznany rodzinny kapitał opiekuńczy.<br>18 dziecko, na które został przyznany rodzinny kapitał opiekuńczy.<br>18 dziecko, na które został przyznany rodzinny kapitał opiekuńczy.<br>18 dziecko na które został przyznany rodzinny kapitał opiekuńczy.<br>18 dziecko na które został przyznany rodzinny kapitał opiekuńczy.<br>18 dziecko na które został przyznany rodzinny kapitał opiekuńczy.<br>18 dziecko na które został przyznany rodzinny kapitał opiekuńczy.<br>18 dziecko na które został przyznany rodzinny kapitał opiekuńczy.<br>18 dziecko dofinansowanie<br>2. Ofinansowanie przysługuje w wystokości 400 zł miesięczna za bołyt dzieck w złobku, klubie dziecięcym lub u dziennego opiekuna.<br>19 ochinansowanie przysługuje w wystokości 400 zł miesięczna za bołyt dzieck w złobku, klubie dziecięcym lub u dziennego opiekuna nie wlicza się opłaty za pobyt dziecka w złobku, klubie dziecięcym lub u dziennego opiekuna nie wlicza się opłaty<br>2. Opinansowanie przysługuje w wystokości za pobyt dziecka w złobku, klubie dziecięcym lub u dziennego opiekuna nie wlicza się opłaty<br>2. wytowienie.<br>Ktoregostawa za taka dziecka za pobyt dziecka w złobku, klubie dziecięcym lub u dziennego opiekuna to miesięczna opłata z<br>uzneglenieniem przynanych zatiska bo opłaty za pobyt dziecka                                                                                                    | Składam wniosch                                                                                                    | definance uznie obsiżenia opłaty za połut dziecka w żłobku, klubie dziecierum lub u dzienne.                                                                                                    |                                                                             |
| Pouczenia oświadczenia Pouczenie Podstawa prawna Ustawa z chia 4 lutego 2011 r. o opiece nad dziećmi do lat 3 (Dz. U. z 2021 r. poz. 75. z późn. zm.). Komu przykujuje dofnansowanie 1. Obfinansowanie obnizinia opłaty za podyt dziecka w złobku, klubie dziecięzym lub u dziennego opiekuna, zwane dalej dofinansowaniewu przykujuje dofnansowanie 2. Jokinansowanie przykujuje todnasowanie opieki nad dzieckiem. 1. bokinansowanie przykujuje dofnasowanie opieki nad dzieckiem. 2. Jokinansowanie przykujuje dofnasowanie opieki nad dzieckiem. 2. Jokinansowanie przykujuje dofnasowanie opieki nad dzieckiem. 2. Jokinansowanie przykujuje dofnasowanie opieki nad dzieckiem. 3. Jokinansowanie przykujuje dofnasowanie opieki nad dzieckiem. 3. Jokinansowanie przykujuje dofnasowanie przykujuje dofnasowanie przykujuje dofnasowanie przykujuje dofnasowanie przykujuje dofnasowanie przykujuje dofnasowanie przykujuje dofnasowanie przykujuje dofnasowanie przykujuje dofnasowanie przykujuje do jeku obizy twy obizku z późnieka z połych dziecka w złobku, klubie dziecięcym lub u dziennego opiekuna, nie więcej jednak nie wyskości (dofna za podyt dzieck u vłobku, klubie dziecięcym lub u dziennego opiekuna, nie więcej jednak nie wyskości dofnasowanie z połych dziecka w złobku, klubie dziecięcym lub u dziennego opiekuna, nie więcej jednak nie wyskości dofnansowanie 3. Opiansowanie cozpatrzy zakład Ubezpieczeń Społecznych. 3. Okwiadczam, że: 4. Opiła ponosowanie zopatyt dziecka w złobku, klubie dziecięcym lub u dziennego opiekuna nie wlicza się opłaty z wyskości dofnansowanie przysłujuje i podziany podzieczeń Społecznych. 3. Okwiadczam, że: 4. Opiła podziany podziem w wniosku są prawdziwe 4. Swinosek o dofnansowanie 5. Wniosek o dofnansowanie 5. Wniosek o dofnansowanie z treścią Pouczenia 6. dane które podzian/podziem we wniosku są prawdziwe 7. Jokanie w okadoma/świadomy odpowiedzialności karnej za złożenie fałszywego oświadczenia 7. Jokanowanie wytokiego i Rady (UE) 2016/679 z dnia 27 kwietnia 2016 r. w sprawie ochrony osób fizycznych w wytakła dopiekop                                                                                                    | Skiauani Whiosek o                                                                                                    | domansowanie obnizena opiacy za pobyć uziecka w zrobku, klubie uziecięcym rub u uziennej                                                                                                    | go opiekuna.                                                                |
| Pouzzenie Podstawa prawna Ustawa z chia 4 lutego 2011 r. o opiece nad dziećni do lat 3 (Dz. U. z 2021 r. poz. 75, z późn. zm.). Komu przykluguje dofinansowanie obnizania opłaty za pody t dziecka w złobku, klubie dziecięcym lub u dziennego opiekuna, zwane dalej dofinansowaniem, zysługi dofinansowanie donizania opłaty za pody t dziecka w złobku, klubie dziecięcygo albo jest objęte opieką sprawowaną przez dziennego gorekuna, jesteli nie został przyznawy rodziny kapitał opiekuńczy. Na dziecko, na które został przyznawy na to dziecko rodzinny kapitał opiekuńczy. Na dziecko, na które został przyznawy rodzinew jest objęte opieką sprawowaną przez dziennego gorekuna, jesteli nie został przyznawy rodzinew jest objęte opieką sprawowaną przez dziennego gorekuna, jesteli nie został przyznawy rodzinew jest objęte opieką sprawowaną przez dziennego gorekuna, jesteli nie został przyznawy rodzinew jest objęte opieką sprawowaną przez dziennego gorekuna, jesteli nie został przyznawy rodzinew jest objęte opieką sprawowaną przez dziencego gorekuna, jesteli nie został przyznawy rodzinew jest objęte opieką sprawowaną przez dziencego gorekuna, jesteli nie został przyznawy rodzience jesti kapitał ten został przez matię albo ojca obrawi w łącznej przykujuje dofinansowanie 3. Ochinansowanie 3. Ochinansowanie za za pody tidzie w ubbluk, klubie dziecięcym lub u dziennego opiekuna, nie więcej jesnak nie wystokień opistał ponoszonej przez rodzica za pobyt dziecka w złobku, klubie dziecięcym lub u dziennego opiekuna, nie więcej jesnak nie wystokień odniansowanie za pobyt dzieck w złobku, klubie dziecięcym lub u dziennego opiekuna, nie więcej jesnak nie. Vojeka podstawa podzie za pobyt dziecka w złobku, klubie dziecięcym lub u dziennego opiekuna nie wlicza się opłaty z wystywienie. 5. Winosek o dofinansowanie 5. Winosek o dofinansowanie za zapody tidzie w złobku, klubie dziecięcym lub u dziennego opiekuna nie wlicza się opłaty z wystywienie. 5. Winosek o dofinansowanie rozpatrzy Zakłał Ubezpieczeń Społecznych. 5. Winosek o dofinansowanie rozpat                                                                                                    | Pouczenia i ośw                                                                                                    | iadczenia                                                                                                    |                                                                             |
| Podstava pravna<br>Ustava z chia 4 lutego 2011 r. o opiece nad dziećmi do lat 3 (Dz. U. z 2021 r. poz. 75, z późn. zm.).<br>Komu przyługuje dofinansowanie<br>1. Odcinansowanie obnicenia opłaty za pobył dziecka w złobku, klubie dziecięcym lub u dziennego opiekuna, zwane dalej dofinansowaniem,<br>przyługuje<br>2. opiekunom yrad jed powierzył sprawowanie opieki nad dzieckiem.<br>18. której przyługuje dofinansowanie przyługuje na dziecko rodzinny kapitał opiekuńczy.<br>2. odpiekuno yrad nie ozstał przyzanany na to dziecko rodzinny kapitał opiekuńczy.<br>Watne<br>2. odfinansowanie przyługuje na dziecko rodzinny kapitał opiekuńczy.<br>Watne<br>2. odfinansowanie przyługuje na dziecko rodzinny kapitał opiekuńczy.<br>Watne<br>3. nak dziecko, na które został przyznany rodzinky kapitał opiekuńczy.<br>Watne<br>3. Dofinansowanie przyługuje wysokości (400 zł miesięcznie na dziecko w żłobku, klubie dziecięcym lub u dziennego opiekuna, ieże<br>3. Odfinansowanie<br>3. Odfinansowanie przyługuje w wysokości 400 zł miesięcznie na dziecko w żłobku, klubie dziecięcym lub u dziennego opiekuna, nie więcej<br>jednak nie wysokości opłaty przez rodzia za pobył dziecka w żłobku, klubie dziecięcym lub u dziennego opiekuna, nie więcej<br>jednak nie wysokości opłaty przez rodzia za pobył dziecka w żłobku, klubie dziecięcym lub u dziennego opiekuna, nie więcej<br>jednak nie wysokości opłaty przez rodzia za pobył dziecka w żłobku, klubie dziecięcym lub u dziennego opiekuna, nie więcej<br>jednak nie wysokości opłaty przez rodzia za pobył dziecka w żłobku, klubie dziecięcym lub u dziennego opiekuna nie wlicza się opłaty<br>3. Wolfinansowanie rozpatry Zakład Ubezpieczeń Społecznych.<br>5. Wniczek o dofinansowanie rozpatry Zakład Ubezpieczeń Społecznych.<br>5. Wniczek o dofinansowanie rozpatry Zakład Ubezpieczeń Społecznych.<br>5. Wniczek o dofinansowanie rozpatry Zakład Ubezpieczeń Społecznych.<br>5. Wniczek o dofinansowanie rozpatry Zakład Ubezpieczeń Społecznych.<br>5. Wniczek o dofinansowanie rozpatry Zakład Ubezpieczeń Społecznych.<br>5. Wniczek o dofinansowanie rozpatry Zakład Ubezpieczeń Społecz                                                                                                    | Pouczenie                                                                                                    |                                                                                                    |                                                                             |
| Komu przysługuje dofinansowanie<br>1. Dofinansowanie ochrisenia opiały za pobył dziecka w złobku, klubie dziecięcym lub u dziennego opiekuna, zwane dalej dofinansowaniem,<br>przysługuje<br>1) ordzicom (matce albo ojcu), alio<br>2) opiekunowi prawnemu, albo<br>3) innej osobie, której sąd powierzył prawowanie opieki nad dzieckiem,<br>Na kogo przysługuje dofinasowanie<br>2) Opiekunowi przysługuje dofinasowanie<br>2) Opiekunowi przysługuje dofinasowanie<br>2) Opiekunowi przysługuje dofinasowanie<br>2) Opiekunowi przysługuje dofinasowanie<br>2) Opiekunowi przysługuje dofinasowanie<br>2) Opiekunowi przysługuje dofinasowanie<br>2) Opiekunowi przysługuje dofinasowanie<br>2) Opiekunowi przysługuje dofinasowanie<br>2) Opiekunowi przysługuje dofinasowanie<br>2) Opiekunowi przysługuje dofinasowanie<br>3) Opiekunowi przysługuje dofinasowanie<br>2) Opiekunowi przysługuje do piekuńczy. I kapitał teł o dobiony w zwiazku z przysługuje doj piekuńczy 3<br>3) Opinasowanie<br>3) Opinasowanie<br>2) Opiekunowi przysługuje do jeże za potyt dzieka w złobku, klubie dziecięcym lub u dziennego opiekuna, nie więcej<br>jednak nie wystokóć dofinansowanie<br>3) Opinasowanie przysługuje w wystokóć do 21 miesięcznie na dziecko w złobku, klubie dziecięcym lub u dziennego opiekuna.<br>4) Opłata ponoszone przez rodzica za pobyt dzieka w złobku, klubie dziecięcym lub u dziennego opiekuna.<br>4) Opłata ponoszone przez rodzica za pobyt dzieka w złobku, klubie dziecięcym lub u dziennego opiekuna nie wlicza się opłaty<br>2) wystokień.<br>5) Wniczek o dofinansowanie rozpatrzy Zakład Ubezpieczeń Społecznych.<br>5) Wniczek o dofinansowanie rozpatrzy Zakład Ubezpieczeń Społecznych.<br>5) Wniczek o dofinansowanie rozpatrzy Zakład Ubezpieczeń Społecznych.<br>5) Wniczek o dofinansowanie rozpatrzy Zakład Ubezpieczeń Społecznych.<br>5) Wniczek o dofinansowanie rozpatrzy Zakład Ubezpieczeń Społecznych.<br>6) Jestem świadoma/świadomy odpowiedzialności karnej za złożenie fałszywego oświadczenia<br>7) Jestowi swiadowaj świadomy obsobowych dla osoby fizycznej, o których mowa w art. 13 ust. 1 i 2 Rozporządzenia<br>8) Przetwarzaniem d                                                                                                    | Podstawa prawna<br>Ustawa z dnia 4 luteg                                                                                            | o 2011 r. o opiece nad dziećmi do lat 3 (Dz. U. z 2021 r. poz. 75, z późn. zm.).                                                                                                    |                                                                             |
| przysługuje:<br>1) rodzacem (mate albo ojcu), albo<br>2) opielumowi przwnemu, albo<br>3) inej ozobie, której sąd powiezył sprawowanie opieki nad dzieckiem.<br>1k kogo przysługuje dofinasowanie<br>2) opienan, jezał nie został przyznany na dziecko rodzinny kapitał opiekuńczy.<br>Watel<br>1) obiena nie został przyznany na to dziecko rodzinny kapitał opiekuńczy.<br>Watel<br>1) obiena nie został przyznany na to dziecko rodzinny kapitał opiekuńczy.<br>Watel<br>1) obiena nie został przyznany na to dziecko rodzinny kapitał opiekuńczy.<br>Watel<br>2) opienan jezał przysługuje wiekości (np. 12 000 lub innej kwoće, jeśli kapitał bi obnizony w związku z późniejszym goloszaniem wniosku) przed<br>ujończeniem przez dziecko 36<br>3) obinansowanie przysługuje wiekości (40 2) miesiącznie na dziecko w złobku, klubie dziecięcym lub u dziennego opiekuna, nie więcej<br>jednak nie wysokość opłaty ponoszonej przez rodzica za pobyt dziecka w złobku, klubie dziecięcym lub u dziennego opiekuna, nie więcej<br>jednak nie wysokość opłaty ponoszonej przez rodzica za pobyt dziecka w złobku, klubie dziecięcym lub u dziennego opiekuna, nie więcej<br>jednak nie wysokość opłaty ponoszonej przez rodzica za pobyt dziecka w złobku, klubie dziecięcym lub u dziennego opiekuna, nie więcej<br>jednak nie wysokość opłaty ponoszonej przez przez rodzica za pobyt dziecka w złobku, klubie dziecięcym lub u dziennego opiekuna nie wieci się opłaty<br>2) opieka dofinansowanie<br>3) Wniosek o dofinansowanie<br>5. Wniosek o dofinansowanie rozpatrzy Zakład Ubezpieczeń Społecznych.<br>Oświadczam, że:<br>2) zapoznałam się/zapoznałem się z treścią Pouczenia<br>dane które podałam/podałem we wniosku są prawdziwe<br>jestem świadoma/świadomy odpowiedzialności karnej za złożenie fałszywego oświadczenia<br>Zaznacz wszystkie<br>2) zanacz wszystkie<br>2) zanacz wszy                                                                                                    | Komu przysługuje doł<br>1. Dofinansowanie ob                                                                                        | inansowanie<br>niżenia opłaty za pobyt dziecka w żłobku, klubie dzieciecym lub u dziennego opiekuna, zwane da                                                                                                    | lei dofinansowaniem,                                                        |
| 1) rozucom (matce alio opc), alico<br>2) opielumo viel pravmemu, alico<br>3) inej ozobie, której sąd powierzył sprawowanie opieki nad dzieckiem.<br>Na kogo przysługuje dofinasowanie<br>2. Dofinansowanie przysługuje na dziecko, które uczęszcza do źłobka, klubu dziecięcego alio jest objęte opieką sprawowaną przez dziennego<br>opiekuma, jesi nie został przyznany na do ziecko rodzinny kapitał opiekuńczy.<br>Wazneł<br>1. Dofinansowanie przysługuje wiekości (no. 12 000 lub innej kwoće, jeśli kapitał był obnizony w zwiąsku z późniejszym zgłoszeniem wniesku) przed<br>ukończeniem przez dziecko 36 miesiąca życia, dofinansowanie przysługuje od pierwszego dnia miesiąca, w którym dziecko kończy 36 miesiąc<br>życia.<br>Wysokość dofinansowanie przysługuje w wysokości 400 zł miesiącznie na dziecko w źłobku, klubie dziecięcym lub u dziennego opiekuna, nie więcej<br>jednak nie wysokość opłaty ponoszonej przez rodzica za pobyt dziecka w źłobku, klubie dziecięcym lub u dziennego opiekuna, nie więcej<br>jednak nie wysokość opłaty ponoszonej przez rodzica za pobyt dziecka w źłobku, klubie dziecięcym lub u dziennego opiekuna, nie więcej<br>jednak nie wysokość opłaty ponoszonej przez rodzica za pobyt dziecka w źłobku, klubie dziecięcym lub u dziennego opiekuna nie wiłcza się opłaty<br>za wyżwienie.<br>10 Osfinansowanie rozpatry wiesko dofinansowanie<br>10 Josta proszona przez rodzica za pobyt dziecka w źłobku, klubie dziecięcym lub u dziennego opiekuna nie wiłcza się opłaty<br>22 wzgłoznałam się/zapoznałem się z treścią Pouczenia<br>dane które podałam/podałem we wniosku są prawdziwe<br>jestem świadoma/świadomy odpowiedzialności karnej za złożenie fałszywego oświadczenia<br>Zaznacz wszystkie<br>Zaznacz wszystkie<br>Parłamentu Europejskiego i Rady (UE) 2016/679 z dnia 27 kwietnia 2016 r. w sprawie okrón danych osobowych i w sprawie swobodnego przepływu takich danych oraz uchylenia<br>dyrektywy 95/46/WE są dostępne w centrali lub terenowych jednostkach organizacyjnych ZUS oraz na stronie<br>internetowej pod adresem: https://bip.zus.pl/rodo.                                                                                                    | przysługuje:                                                                                                    | hanna apary a pary a saana na saana, maara asangay maa a saanna ga aparana, saana a                                                                                                    | -,                                                                          |
| <ul> <li>3) innej osobie, której sąd powierzył sprawowanie opieki nad dzieckim.</li> <li>Na kogo przykujuć dofinasowanie</li> <li>2). Dofinansowanie przykujuć na dziecko, które uczęszcza do żlobka, klubu dziecięcego albo jest objęte opieką sprawowaną przez dziennego opiekuna, jesti lie został przyzany na to dziecko, rodzinny kapitał opiekuńczy.</li> <li>Ważnel</li> <li>Na dziecko, na które został przyznany rodzinny kapitał opiekuńczy, i kapitał ten został przez matkę albo ojca pobrany w łącznej przyługującej wysokości (no. 12 000 lub imnej kwocie, jeśli kapitał był obniżony w związku z późniejszym zgłoszeniem wniosku) przed ukończeniem przez dziecko 36 miesiąca życa, dofinansowanie przysługująci od pierwszego dnia miesiąca, w którym dziecko kończy 36 miesiąc życa.</li> <li>Wysokość dofinansowania</li> <li>3). Dofinansowanie przysługuje w wysokości 400 zł miesięcznie na dziecko w złobku, klubie dziecięcym lub u dziennego opiekuna, nie więcej jednak niż wysokości ca z pobyt dzieci w złobku, klubie dziecięcym lub u dziennego opiekuna, nie więcej jednak niż wysokość odfinansowanie</li> <li>A Opłata ponczona przez rodzica za pobyt dziecka w złobku, klubie dziecięcym lub u dziennego opiekuna nie wiecza się opłaty za pobyt dziecka w złobku, klubie dziecięcym lub u dziennego opiekuna, nie więcej za wyzwienie.</li> <li>Ko rozpatrzy wnioska o dofinansowanie</li> <li>S. Wniosek o dofinansowanie</li> <li>S. Wniosek o dofinansowanie się z treścią Pouczenia</li> <li>dane które podałam/podałem we wniosku są prawdziwe</li> <li>jestem świadoma/świadomy odpowiedzialności karnej za złożenie fałszywego oświadczenia</li> <li>Zamacz wszystkie</li> <li>Parlamentu Europejskiego i Rady (UE) 2016/679 z dnia 27 kwietnia 2016 r. w sprawie ochrony osób fizycznyć w związku z przetwarzaniem danych osobowych fla osoby fizycznej, o których mowa w art. 13 ust. 1 i 2 Rozporządzenia Parlamentu Europejskiego i Rady (UE) 2016/679 z dnia 27 kwietnia 2016 r. w sprawie ochrony osób fizycznych w związku z przetwarzaniem danych osobowych j w syrawie swo</li></ul>                                                                                                    | <ol> <li>rodzicom (matce a</li> <li>opiekunowi prawne</li> </ol>                                                                    | nu, albo                                                                                                    |                                                                             |
| <ul> <li>2. Dofinansowanie przysługuje na dziekto, które uczęszcza do żłokka, klubu dziecięcego albo jest objęte opieka sprawowaną przez dziennego opiekuna, jezeli nie został przyznany na to dziekto, na które został przyznany rodzimy kapitał opiekuńczy, i kapitał opiekuńczy.</li> <li>Waznel Na dziekcu, na które został przyznany rodzimy kapitał opiekuńczy, i kapitał ten został przez matkę albo ojca pobrany w łącznej przysługujego wysokości (na. 12 000 lub innej kwocie, jeśli kapitał był obnicony w związku z późniejszym zgłoszeniem wniosku) przed ukończeniem przez dziekcho 36 miesiąca życia, dofinansowanie przysługuje od pierwszego dnia miesiąca, w którym dziecko kończy 36 miesiąc życa.</li> <li>Wysokość dofinansowania</li> <li>3. Dofinansowania przysługuje w wysokości 400 zł miesięcznie na dziecko w złobku, klubie dziecięcym lub u dziennego opiekuna, nie więcej jednak niż wysokość ca pobyt dziecka za pobyt dziecka w złobku, klubie dziecięcym lub u dziennego opiekuna, nie więcej iednak niż wysokość odofinansowanie przez rodzica za pobyt dziecka w złobku, klubie dziecięcym lub u dziennego opiekuna nie wlicza się opłaty za wyżwienie.</li> <li>Ko rozpatrzy wniosak o dofinansowanie</li> <li>S. Wniczek o dofinansowanie</li> <li>S. Wniczek o dofinansowanie się z treścią Pouczenia</li> <li>dane które podałam/podałem we wniosku są prawdziwe</li> <li>jestem świadoma/świadomy odpowiedzialności karnej za złożenie fałszywego oświadczenia</li> <li>Zaznacz wszystkie</li> <li>Jaranacz wszystkie</li> <li>pałamentu Europejskiego i Rady (UE) 2016/679 z dnia 27 kwietnia 2016 r. w sprawie ochrony osób fizycznych w związku z przełwarzaniem danych osobowych li da osoby fizycznej, o których mowa w art. 13 ust. 1 i 2 Rozporządzenia dyrektwy 95/46/WE są dostępne w centrali lub terenowych jednostkach organizacyjnych ZUS oraz na stronie internetowej pod adresem: https://bip.zus.pl/rodo.</li> </ul>                                                                                                    | <ol> <li>innej osobie, której<br/>Na kogo przysługuje (</li> </ol>                                                                  | sąd powierzył sprawowanie opieki nad dzieckiem.<br>dofinasowanie                                                                                                    |                                                                             |
| <ul> <li>Nacheć, na które został przyznany rodzinny kapitał opiekuńczy, i kapitał ten został przez matkę albo ojca pobrany w łącznej przysługującej wysokości (np. 12 000 lub innej kowocie, jeśli kapitał był obniżony w związku z późniejszym zgłoszeniem wniosku) przed ukończeniem przez dzieko 36 miesiąca życia, dofinansowanie przysługuje od pierwszego dnia miesiąca, w którym dzieko kończy 36 miesiąc życia.</li> <li>3. Dofinansowania</li> <li>3. Dofinansowanie przysługuje w wysokości 400 zł miesiącznie na dziecko w źłobku, klubie dzieciącym lub u dziennego opiekuna, nie więcej jednak niż wysokość opłaty ponoszonej przez rodzica za pobył dziecka w źłobku, klubie dzieciącym lub u dziennego opiekuna, nie więcej wycykoleń.</li> <li>4. Opłata ponoszona przez rodzica za pobył dziecka w źłobku, klubie dzieciącym lub u dziennego opiekuna nie wlicza się opłaty za wyżywienie.</li> <li>Ko rozpatrzy wniosek o dofinansowanie</li> <li>5. Wniosek o dofinansowanie</li> <li>5. Wniosek o dofinansowanie</li> <li>5. Wniosek o dofinansowanie się z treścią Pouczenia</li> <li>dane które podałam/podałem we wniosku są prawdziwe</li> <li>jestem świadoma/świadomy odpowiedzialności karnej za złożenie fałszywego oświadczenia</li> <li>Zaznacz wszystkie</li> <li>Diaformacje o przetwarzaniu danych osobowych dla osoby fizycznej, o których mowa w art. 13 ust. 1 i 2 Rozporządzenia Parlamentu Europejskiego i Rady (UE) 2016/679 z dnia 27 kwietnia 2016 r. w sprawie ochrony osób fizycznych w zwiąku z przetwarzaniem danych osobowych i w sprawie swobodnego przepływu takich danych oraz uchylenia dyrektywy 95/46/WE są dostępne w centrali lub terenowych jednostkach organizacyjnych ZUS oraz na stronie internetowej pod adresem: https://bip.zus.pl/rodo.</li> </ul>                                                                                                    | 2. Dofinansowanie pr<br>opiekuna, jeżeli nie zo                                                                                     | ysługuje na dziecko, które uczęszcza do żłobka, klubu dziecięcego albo jest objęte opieką spraw<br>stał przyznany na to dziecko rodzinny kapitał opiekuńczy.                                                                                                    | owaną przez dziennego                                                       |
| życia.<br>Wyskość dofinansowania<br>3. Dofinansowanie przysługuje w wyskości 400 zł miesięcznie na dziecko w żłobku, klubie dzieciącym lub u dziennego opiekuna, nie więcej<br>jednak niż wysokość opłaty ponoszonej przez rodzia za pobyt dziecka w żłobku, klubie dzieciącym lub u dziennego opiekuna opłata z<br>uwzględnieniem przynanych znizek. Do opłaty za pobyt dziecka w żłobku, klubie dzieciącym lub u dziennego opiekuna nie wlicza się opłaty<br>za wyżywienie.<br>Kto rozpatrzy wniosek o dofinansowanie<br>5. Wniosek o dofinansowanie rozpatrzy Zakład Ubezpieczeń Społecznych.<br>Oświadczam, że:<br>zapoznałam się/zapoznałem się z treścią Pouczenia<br>dane które podałam/podałem we wniosku są prawdziwe<br>jestem świadoma/świadomy odpowiedzialności karnej za złożenie fałszywego oświadczenia<br>Zaznacz wszystkie<br>Parlamentu Europejskiego i Rady (UE) 2016/679 z dnia 27 kwietnia 2016 r. w sprawie ochrony osób fizycznych w<br>zwiąku z przetwarzaniem danych osobowych dla osoby fizycznej, o których mowa w art. 13 ust. 1 i 2 Rozporządzenia<br>Parlamentu Europejskiego i Rady (UE) 2016/679 z dnia 27 kwietnia 2016 r. w sprawie ochrony osób fizycznych w<br>zwiąku z przetwarzaniem danych osobowych jednostkach organizacyjnych ZUS oraz na stronie<br>internetowej pod adresem: https://bip.zus.pl/rodo.                                                                                                    | Na dziecko, na które :<br>przysługującej wysok<br>ukończeniem przez dz                                                              | ostał przyznany rodzinny kapitał opiekuńczy, i kapitał ten został przez matkę albo ojca pobrany w<br>ści (np. 12 000 lub innej kwocie, jeśli kapitał był obniżony w związku z późniejszym zgłoszeniem<br>iecko 36 miesiąca życia, dofinansowanie przysługuje od pierwszego dnia miesiąca, w którym dził                                                                                 | v łącznej<br>wniosku) przed<br>ecko kończy 36 miesiąc                       |
| <ul> <li>3. Dofinansowanie przysługuje w wysokości 400 zł miesięcznie na dziecko w żłobku, klubie dziecięcym lub u dziennego opiekuna, nie więcej jednak niż wysokość opłaty ponoszonej przez rodzica za pobyt dzieck a w żłobku, klubie dziecięcym lub u dziennego opiekuna o miesięczna opłata z uwzgłędnieniem przynanych zniżek. Do opłaty za pobyt dzieck a w żłobku, klubie dziecięcym lub u dziennego opiekuna nie wlicza się opłaty za wyżywienie.</li> <li>Kło rozpatrzy wniosek o dofinansowanie</li> <li>5. Wniosek o dofinansowanie rozpatrzy Zakład Ubezpieczeń Społecznych.</li> <li>Oświadczam, że:</li> <li>zapoznałam się/zapoznałem się z treścią Pouczenia</li> <li>dane które podałam/podałem we wniosku są prawdziwe</li> <li>jestem świadoma/świadomy odpowiedzialności karnej za złożenie fałszywego oświadczenia</li> <li>Zaznacz wszystkie</li> <li>Informacje o przetwarzaniu danych osobowych dla osoby fizycznej, o których mowa w art. 13 ust. 1 i 2 Rozporządzenia Parlamentu Europejskiego i Rady (UE) 2016/679 z dnia 27 kwietnia 2016 r. w sprawie ochrony osób fizycznych w zwiąku z przetwarzaniem danych osobowych jednostkach organizacyjnych ZUS oraz na stronie internetowej pod adresem: https://bip.zus.pl/rodo.</li> </ul>                                                                                                    | życia.<br>Wysokość dofinansow                                                                                                    | ania                                                                                                    |                                                                             |
| A wyzyweine: A wyzyweine: A wyzyweine: S. Wniosek o dofinansowanie rozpatrzy Zakład Ubezpieczeń Społecznych. Oświadczam, że:      zapoznałam się/zapoznałem się z treścią Pouczenia     dane które podałam/podałem we wniosku są prawdziwe     jestem świadoma/świadomy odpowiedzialności karnej za złożenie fałszywego oświadczenia      Zaznacz wszystkie      Informacje o przetwarzaniu danych osobowych dla osoby fizycznej, o których mowa w art. 13 ust. 1 i 2 Rozporządzenia Parlamentu Europejskiego i Rady (UE) 2016/679 z dnia 27 kwietnia 2016 r. w sprawie ochrony osób fizycznych w związku z przetwarzaniem danych osobowych i w sprawie swobodnego przepływu takich danych oraz uchylenia dyrektywy 69/46/WE są dostępne w centrali lub terenowych jednostkach organizacyjnych ZUS oraz na stronie internetowej pod adresem: https://bip.zus.pl/rodo.                                                                                                    | <ol> <li>Dofinansowanie prz<br/>jednak niż wysokość o<br/>4. Opłata ponoszona<br/>uwzględnieniem przyz<br/>po wstowiazia</li> </ol> | syluguje w wysokości 400 zł miesięcznie na dziecko w żłobku, klubie dziecięcym lub u dziennego<br>ipłaty ponoszonej przez rodzica za pobyt dziecka w żłobku, klubie dziecięcym lub u dziennego o<br>przez rodzica za pobyt dzieci w żłobku, klubie dziecięcym lub u dziennego opiekuna<br>nanych zniżek. Do opłaty za pobyt dziecka w żłobku, klubie dziecięcym lub u dziennego opiekum | o opiekuna, nie więcej<br>viekuna.<br>a opłata z<br>a nie wlicza się opłaty |
| <ul> <li>S. Wniosek o dofinansowanie rozpatrzy Zakład Ubezpieczný Społecznych.</li> <li>Oświadczam, że:         <ul> <li>zapoznałam sie/zapoznałem się z treścią Pouczenia</li> <li>dane które podałam/podałem we wniosku są prawdziwe</li> <li>jestem świadoma/świadomy odpowiedzialności karnej za złożenie fałszywego oświadczenia</li> <li>Zaznacz wszystkie</li> <li>Informacje o przetwarzaniu danych osobowych dla osoby fizycznej, o których mowa w art. 13 ust. 1 i 2 Rozporządzenia Parlamentu Europejskiego i Rady (UE) 2016/679 z dnia 27 kwietnia 2016 r. w sprawie ochrony osób fizycznych w związku z przetwarzaniem danych osobowych i w sprawie swobodnego przepływu takich danych oraz uchylenia dyrektywe Syl-46/WE są dostępne w centrali lub terenowych jednostkach organizacyjnych ZUS oraz na stronie internetowej pod adresem: https://bip.zus.pl/rodo.</li> </ul> </li> </ul>                                                                                                    | za wyzywienie.<br>Kto rozpatrzy wnioseł                                                                                             | o dofinansowanie                                                                                                    |                                                                             |
| Oświadczam, że:<br>                                                                                                    | 5. Wniosek o dofinans                                                                                                    | owanie rozpatrzy Zakład Ubezpieczeń Społecznych.                                                                                                    |                                                                             |
| zapoznałam się/zapoznałem się z treścią Pouczenia         dane które podałam/podałem we wniosku są prawdziwe         jestem świadoma/świadomy odpowiedzialności karnej za złożenie fałszywego oświadczenia         Zaznacz wszystkie         Informacje o przetwarzaniu danych osobowych dla osoby fizycznej, o których mowa w art. 13 ust. 1 i 2 Rozporządzenia         Parlamentu Europejskiego i Rady (UE) 2016/679 z dnia 27 kwietnia 2016 r. w sprawie ochrony osób fizycznych w związku z przetwarzaniem danych osobowych i w sprawie swobodnego przepływu takich danych oraz uchylenia dyrektywe Syl46/WE są dostępne w centrali lub terenowych jednostkach organizacyjnych ZUS oraz na stronie internetowej pod adresem: https://bip.zus.pl/rodo.                                                                                                    | Oświadczam, że:                                                                                                    |                                                                                                    |                                                                             |
| Zapozitatam siężzapozitatem sięż trescią policzenia         dane które podałam/podałem we wniosku są prawdziwe         jestem świadoma/świadomy odpowiedzialności karnej za złożenie fałszywego oświadczenia         Zaznacz wszystkie         Informacje o przetwarzaniu danych osobowych dla osoby fizycznej, o których mowa w art. 13 ust. 1 i 2 Rozporządzenia         Parlamentu Europejskiego i Rady (UE) 2016/679 z dnia 27 kwietnia 2016 r. w sprawie ochrony osób fizycznych w związku z przetwarzaniem danych osobowych i w sprawie swobodnego przepływu takich danych oraz uchylenia dyrektywe Syl46/WE są dostępne w centrali lub terenowych jednostkach organizacyjnych ZUS oraz na stronie internetowej pod adresem: https://bip.zus.pl/rodo.                                                                                                    |                                                                                                    | cie/annormaliam cie a tradicia Daurannia                                                                                                    |                                                                             |
| Informacje o przetwarzaniu danych osobowych dla osoby fizycznej, o których mowa w art. 13 ust. 1 i 2 Rozporządzenia         Parlamentu Europejskiego i Rady (UE) 2016/679 z dnia 27 kwietnia 2016 r. w sprawie ochrony osób fizycznych w związku z przetwarzaniem danych osobowych i w sprawie swobodnego przepływu takich danych oraz uchylenia dyrektywe joddaresem: https://bip.zus.pl/rodo.                                                                                                    | zapoznaram                                                                                                    | się/zapoznatem się z trescią Pouczenia<br>odobars (o odobars wo wniczeliw od osowalajwa                                                                                                    |                                                                             |
| Informacje o przetwarzaniu danych osobowych dla osoby fizycznej, o których mowa w art. 13 ust. 1 i 2 Rozporządzenia<br>Parlamentu Europejskiego i Rady (UE) 2016/679 z dnia 27 kwietnia 2016 r. w sprawie ochrony osób fizycznych w<br>związku z przetwarzaniem danych osobowych i w sprawie swobodnego przepływu takich danych oraz uchylenia<br>dyrektywy 95/46/WE są dostępne w centrali lub terenowych jednostkach organizacyjnych ZUS oraz na stronie<br>internetowej pod adresem: https://bip.zus.pl/rodo.                                                                                                    | dane ktore p                                                                                                    | odałam/podałem we wniosku są prawdziwe                                                                                                    |                                                                             |
| Zaznacz wszystkie                                                                                                    | jestem swia                                                                                                    | ioma/swiadomy odpowiedzialności karnej za złożenie tałszywego oświadczenia                                                                                                    |                                                                             |
| Informacje o przetwarzaniu danych osobowych dla osoby fizycznej, o których mowa w art. 13 ust. 1 i 2 Rozporządzenia<br>Parlamentu Europejskiego i Rady (UE) 2016/679 z dnia 27 kwietnia 2016 r. w sprawie ochrony osób fizycznych w<br>związku z przetwarzaniem danych osobowych i w sprawie swobodnego przepływu takich danych oraz uchylenia<br>dyrektywy 95/46/WE są dostępne w centrali lub terenowych jednostkach organizacyjnych ZUS oraz na stronie<br>internetowej pod adresem: https://bip.zus.pl/rodo.                                                                                                    | Zaznacz wsz                                                                                                    |                                                                                                    |                                                                             |
| Informacje o przetwarzaniu danych osobowych dla osoby fizycznej, o których mowa w art. 13 ust. 1 i 2 Rozporządzenia<br>Parlamentu Europejskiego i Rady (UE) 2016/679 z dnia 27 kwietnia 2016 r. w sprawie ochrony osób fizycznych w<br>związku z przetwarzaniem danych osobowych i w sprawie swobodnego przepływu takich danych oraz uchylenia<br>dyrektywy 95/46/WE są dostępne w centrali lub terenowych jednostkach organizacyjnych ZUS oraz na stronie<br>internetowej pod adresem: https://bip.zus.pl/rodo.                                                                                                    |                                                                                                    |                                                                                                    |                                                                             |
|                                                                                                    | Informacje o prze<br>Parlamentu Europ<br>związku z przetwa<br>dyrektywy 95/46/<br>internetowej pod                                  | twarzaniu danych osobowych dla osoby fizycznej, o których mowa w art. 13 ust. 1<br>ejskiego i Rady (UE) 2016/679 z dnia 27 kwietnia 2016 r. w sprawie ochrony osób<br>rzaniem danych osobowych i w sprawie swobodnego przepływu takich danych ora<br>WE są dostępne w centrali lub terenowych jednostkach organizacyjnych ZUS oraz<br>adresem: https://bip.zus.pl/rodo.                 | Li 2 Rozporządzenia<br>fizycznych w<br>az uchylenia<br>na stronie           |
|                                                                                                    |                                                                                                    |                                                                                                    |                                                                             |
|                                                                                                    |                                                                                                    |                                                                                                    | <u>ل</u> ے                                                                  |
|                                                                                                    |                                                                                                    |                                                                                                    |                                                                             |
|                                                                                                    |                                                                                                    |                                                                                                    |                                                                             |

## Krok ostatni (załączniki)

Możesz dodać do wniosku załączniki. Aby to zrobić, kliknij [Dodaj załącznik].

Aby dodać załącznik kliknij [Wybierz] i wskaż plik, który chcesz dołączyć do wniosku. Następnie wybierz rodzaj załącznika i kliknij [Zatwierdź].

| Składam wniosek jak                                                                                     | (DZ-R)                                                                                                |                                                       |                                                                                                    |
|----------------------------------------------------------------------------------------------------|----------------------------------------------------------------------------------------------------|-------------------------------------------------------|----------------------------------------------------------------------------------------------------|
| Składam wniosek o dofi                                                                                  | inansowanie obniżenia opłaty za poby                                                                  | t dziecka w żłobku, klubie dziecięc                   | cym lub u dziennego opiekuna.                                                                                                    |
| Dane dokumentu                                                                                          |                                                                                                    |                                                       |                                                                                                    |
| Właściciel                                                                                              | Ubeznieczony -                                                                                        |                                                       |                                                                                                    |
| dokumentu:<br>Nazwa typu                                                                                |                                                                                                    |                                                       |                                                                                                    |
| dokumentu:                                                                                              | Wniosek DZ-R                                                                                          | Kod typu:                                             | DZ-R                                                                                                    |
| dokumentu:                                                                                              | Wniosek o dofinansowanie<br>dziecięcym lub u dziennego                                                | obniženia opłaty za pobyt<br>opiekuna (dla matki albo | dziecka w żłobku, klubie<br>ojca dziecka)                                                                                                    |
| Data utworzenia:                                                                                        | 2022-03-29 11:16                                                                                      | Wersja wzoru<br>dokumentu:                            | 1                                                                                                    |
| Data modyfikacji:                                                                                       | 2022-03-29 11:19                                                                                      | Wersja formularza:                                    | 0                                                                                                    |
|                                                                                                    |                                                                                                    |                                                       |                                                                                                    |
| Załączniki                                                                                              |                                                                                                    |                                                       |                                                                                                    |
| Liczba załączników m                                                                                    | ożliwych do dodania: 15                                                                               | . Ma                                                  | aksymalny rozmiar załącznika to: 5120.00 K                                                                                                    |
| Dodaj załącznik                                                                                         | Usuń wszystkie załączniki                                                                             | Dopuszczalny roz<br>Aktualny rozmiar doł              | ımlar dokumentu z załącznikami: 5120.00 K<br>kumentu wraz z załącznikami: 10.36 Kl                                                                                                    |
| •                                                                                                    |                                                                                                    | -                                                     |                                                                                                    |
| Lp. Naziva pliku                                                                                        | <ul> <li>Opis</li> <li>Brak elem</li> </ul>                                                           | entów do wyświetlenia                                 |                                                                                                    |
| Lp. Naziva pliku                                                                                        | <ul> <li>Opis</li> <li>Brak elem</li> </ul>                                                           | entów do wyświetlenia                                 |                                                                                                    |
| Lp. Naziva pliku                                                                                        | ▲ Opis<br>Brak elem                                                                                   | entów do wyświetlenia                                 |                                                                                                    |
| Lp. Naziva pliku                                                                                        | ▲ Opis<br>Brak elem                                                                                   | entów do wyświetlenia                                 | ×                                                                                                    |
| Lp. Naziva pliku                                                                                        | ▲ Opis<br>Brak elem                                                                                   | entów do wyświetlenia                                 | ×                                                                                                    |
| Lp. Naziya pliku<br>qcznik<br>Plik załącznika:                                                          | ▲ Opis<br>Brak elem                                                                                   | entów do wyświetlenia                                 | Wybierz                                                                                                    |
| Lp. Nazva pliku<br>Aqcznik<br>Plik załącznika:                                                          | ▲ Opis<br>Brak elem                                                                                   | entów do wyświetlenia                                 | Wybierz                                                                                                    |
| Lp. Nazva pliku<br>Aqcznik<br>Plik załącznika:                                                          | Opis     Brak elem                                                                                    | entów do wyświetlenia                                 | Wybierz<br>wybierz<br>wybierz<br>wybierz<br>wybierz<br>wybierz<br>wybierz<br>wybierz<br>wybierz<br>wybierz<br>wybierz<br>wybierz                                                                                                    |
| Lp. Naziva pliku<br>Plik załącznika:<br>odzaj załącznika:                                               | Opis     Brak elem  t urodzenia dziecka reczenie sądu potwierdzające spra                             | entów do wyświetlenia                                 | Wybierz<br>Wybierz<br>ej                                                                                                    |
| Lp. Naziya pliku<br>Plik załącznika:<br>odzaj załącznika:<br>Akt<br>Orza                                | Opis     Brak elem  t urodzenia dziecka zeczenie sądu potwierdzające spr.                             | entów do wyświetlenia                                 | Wybierz<br>wybierz<br>wybie |
| Lp. Nazva pliku<br>Aqcznik<br>Plik załącznika:<br>odzaj załącznika:                                     | Opis     Brak elem  : urodzenia dziecka zeczenie sądu potwierdzające spr.                             | entów do wyświetlenia                                 | Wybierz<br>Wybierz<br>ej<br>ej                                                                                                    |
| Lp. Naziya pliku<br>Aqcznik<br>Plik załącznika:<br>odzaj załącznika:<br>Akt<br>Orz<br>Załącznik         | Opis Brak elem t urodzenia dziecka teczenie sądu potwierdzające spr. t                                | entów do wyświetlenia                                 | Wybierz<br>wrait załącznika to<br>wraz z załącznikami<br>wraz z załącznikami                                                                                                    |
| Lp. Nazva pliku<br>Plik załącznika:<br>odzaj załącznika:<br>Załącznik<br>Plik załącznika:               | Opis Brak elem : urodzenia dziecka zeczenie sądu potwierdzające spr. c alacznika:                     | entów do wyświetlenia                                 | Wybierz<br>ej<br>Wybierz<br>wraz z załącznikami<br>wraz z załącznikami<br>wraz z załącznikami                                                                                                    |
| Lp. Naziva pliku<br>Plik załącznika:<br>odzaj załącznika:<br>Załącznik<br>Plik z                        | Opis Brak elem  turodzenia dziecka zeczenie sądu potwierdzające spra ałącznika:                       | entów do wyświetlenia                                 | Wybierz       Wybierz       ej       Wybierz                                                                                                    |
| Lp. Naziva pliku<br>rącznik<br>Plik załącznika:<br>odzaj załącznika:<br>Załącznik<br>Plik z<br>Rodzaj z | Opis Brak elem  turodzenia dziecka teczenie sądu potwierdzające spra ałącznika: Akt urodzenia dziecka | entów do wyświetlenia                                 | Wybierz     wmitr załącznika to:       wraz z załącznikami       ej       Wybierz       wybierz                                                                                                    |

Jeśli z Twoich wyborów w kreatorze wynika, że musisz dodać załącznik – system Ci o tym przypomni za pomocą komunikatu, który pojawi się na ekranie.

Załącznik/wniosek z załącznikami może mieć maksymalnie 5 MB. Możesz dodać do wniosku załączniki w formatach: TXT, ODT, DOC, DOCX, RTF, PDF, JPEG, GIF, TIFF, XLS, XML, PNG, ODS, PadES, XADES, JPG, TIF, SVG, XLSX, ZIP.

## Ważne

Pamiętaj, aby dodawane przez Ciebie załączniki były czytelne i zawierały wszystkie strony.

# Jak wysłać wniosek o dofinansowanie obniżenia opłaty za pobyt dziecka w żłobku, klubie dziecięcym lub u dziennego opiekuna (DZ-R)

Aby wysłać wniosek kliknij [Podpisz i wyślij], następnie wybierz sposób podpisu wniosku.

| eator wniosku o dofi     | inansowanie do żłobka                                       |                                                                                            |          |
|--------------------------|-------------------------------------------------------------|--------------------------------------------------------------------------------------------|----------|
| Składam wniosek iak      | o: Rodzic (DZ-R)                                            |                                                                                            |          |
| Składam wniosek o dofu   | nansowanie obniżenia opłaty za pobyt d                      | ziecka w żłobku, klubie dzieciecym lub u dziennego opiekuna.                               |          |
|                          |                                                             |                                                                                            |          |
| Dane dokumentu           |                                                             |                                                                                            |          |
| Właściciel<br>dokumentu: | Ubezpieczony -                                              |                                                                                            |          |
| Nazwa typu<br>dokumentu: | Wniosek DZ-R                                                | Kod typu: <b>DZ-R</b>                                                                      |          |
| Opis typu<br>dokumentu:  | Wniosek o dofinansowanie ol<br>dziecięcym lub u dziennego o | oniżenia opłaty za pobyt dziecka w żłobku, klubie<br>piekuna (dla matki albo ojca dziecka) |          |
| Data utworzenia:         | 2022-03-29 11:16                                            | Wersja wzoru<br>dokumentu: 1                                                               |          |
| Data modyfikacji:        | 2022-03-29 11:19                                            | Wersja formularza: 0                                                                       |          |
|                          | Brak elemen                                                 | tów do wyświetlenia                                                                        |          |
| Lp. Nazwa pliku          | <ul> <li>Opis</li> </ul>                                    |                                                                                            |          |
|                          | Brak elemen                                                 | tów do wyświetlenia                                                                        |          |
|                          |                                                             |                                                                                            |          |
|                          |                                                             |                                                                                            |          |
|                          |                                                             |                                                                                            |          |
|                          |                                                             |                                                                                            |          |
|                          |                                                             |                                                                                            |          |
|                          |                                                             |                                                                                            |          |
|                          |                                                             |                                                                                            |          |
|                          |                                                             |                                                                                            |          |
| Utworzony wniose         | k o dofinansowanie do żłobka doste                          | pny jest w oknie <b>Dokumenty robocze</b> .                                                |          |
|                          |                                                             | 7                                                                                          | ۲ ا      |
|                          |                                                             |                                                                                            | $\vee$   |
| mknij                    |                                                             | Wstecz Podgląd Podpi                                                                       | isz i wy |

Jak podpisać wniosek o dofinansowanie obniżenia opłaty za pobyt dziecka w żłobku, klubie dziecięcym lub u dziennego opiekuna (DZ-R)

Wniosek możesz podpisać za pomocą:

- profilu PUE,
- kwalifikowanego podpisu elektronicznego,
- profilu zaufanego,
- podpisu osobistego (e-dowodu).

**Podpis profilem PUE** - jeśli wybierzesz ten sposób podpisania wniosku, nie musisz podawać żadnych dodatkowych danych – wystarczy, że jesteś zalogowany do swojego profilu na PUE ZUS.

**Podpis kwalifikowany** wydają centra certyfikacji. Jest to usługa płatna. Jej koszt zależy m.in. od okresu ważności, na jaki zostaje wydany certyfikat.

**Profil zaufany** jest bezpłatny. Aby go uzyskać, złóż wniosek o profil na stronie internetowej <u>www.pz.gov.pl</u>. Następnie potwierdź swoją tożsamość za pośrednictwem bankowości elektronicznej, e-dowodu, podczas rozmowy wideo z urzędnikiem bądź osobiście w placówce ZUS albo w urzędzie miasta lub gminy.

**Podpis osobisty (e-dowód)** możesz uzyskać bezpłatnie. Gdy będziesz składać wniosek o nowy dowód osobisty, wskaż, że chcesz uzyskać taki podpis. Certyfikat podpisu osobistego znajdzie się w edowodzie. Aby korzystać z podpisu osobistego, musisz mieć czytnik NFC do e-dowodu oraz zainstalować na swoim komputerze odpowiednie oprogramowanie.

| Autoryzacja usługi biznesowej                                                                                                    | × |   |
|----------------------------------------------------------------------------------------------------|---|---|
| Wykonujesz usługę"Złożenie wniosku DZ-R". Wykonanie tej operacji wymaga podpisania dokumentu jednym z niżej wymienionych sposobów:                                          |   | z |
| <ul> <li>profilem PUE</li> <li>profilem zaufanym ePUAP</li> <li>podpisem osobistym</li> <li>kwalifikowanym podpisem elektronicznym</li> </ul>                               |   | 1 |
| Podpis profilem PUE         Podpis ePUAP         Podpis osobisty         Kwalifikowany podpis elektroniczny           Pozostaw jako zlecenie         Pozostaw jako zlecenie |   |   |

Gdy wyślesz wniosek, znajdziesz go w [Dokumenty i wiadomości] > [Dokumenty wysłane]. Możesz przejść do szczegółów wniosku.

| MENU ?                                               | DOKUMENT                                  | Y WYSLANE 🔋                                                                  |                                                                                                  |                                                                            |                                                |                                |                         |
|------------------------------------------------------|-------------------------------------------|------------------------------------------------------------------------------|--------------------------------------------------------------------------------------------------|----------------------------------------------------------------------------|------------------------------------------------|--------------------------------|-------------------------|
|                                                      | Folder:                                   | Dokumenty wysłane                                                            |                                                                                                  |                                                                            |                                                |                                |                         |
| Panel Ubezpieczonego<br>Składki, OFE, stan konta     | Lista doku                                | mentów wysłanych                                                             |                                                                                                  |                                                                            |                                                |                                |                         |
| Dokumenty i wiadomości<br>Korespondencja z ZUS       | Lista zawęż                               | ona do jednego element                                                       | U Pokaż wszystkie                                                                                |                                                                            |                                                |                                |                         |
| Wiadomości                                           |                                           | Typ dokumentu                                                                | Data utworzenia 👻                                                                                | Data wysłania                                                              | Wysłany jako<br>załącznik                      | Kanał<br>przekazania           | U<br>Wybór              |
| Skrzynka odbiorcza                                   | 😕 Fi                                      | tr wyłączony                                                                 |                                                                                                  |                                                                            |                                                |                                |                         |
| Dokumenty wysłane                                    | Wniosek                                   | DZ-R                                                                         | 2022-03-29 11:16                                                                                 | 2022-03-29 11:26                                                           |                                                | NPI                            |                         |
| Dokumenty robocze                                    | 1                                         |                                                                              |                                                                                                  |                                                                            |                                                |                                |                         |
| Tarcza antykryzysowa - wnioski                       |                                           |                                                                              |                                                                                                  |                                                                            |                                                |                                |                         |
| Komunikaty                                           |                                           |                                                                              |                                                                                                  |                                                                            |                                                |                                |                         |
| Kosz                                                 |                                           |                                                                              |                                                                                                  |                                                                            |                                                |                                |                         |
| Kreatory wniosków                                    |                                           |                                                                              |                                                                                                  |                                                                            |                                                |                                |                         |
| Rodzina 500+<br>Wniosek i informacje                 |                                           |                                                                              |                                                                                                  |                                                                            |                                                |                                |                         |
| Dobry start<br>Wniosek i informacje                  |                                           |                                                                              |                                                                                                  |                                                                            |                                                |                                |                         |
| Rodzinny Kapitał Opiekuńczy<br>Wniosek i informacje  |                                           |                                                                              |                                                                                                  |                                                                            |                                                |                                |                         |
| Dofinansowanie do żłobka<br>Wniosek i informacje     |                                           |                                                                              |                                                                                                  |                                                                            |                                                |                                |                         |
| Zlecenia<br>Autoryzacja operacji                     |                                           |                                                                              |                                                                                                  |                                                                            |                                                |                                |                         |
| Usługi<br>Katalog usług elektronicznych              | Elementy                                  | l-1z1                                                                        | 10   25   50   100                                                                               | Odśwież                                                                    | Zapisz jako 🔻                                  | Drukowanie / p                 | odgląd                  |
| Wyszukiwanie, mapa strony<br>Wyszukiwanie na portalu | Wszystkie do<br>ZUS Jesli ch<br>dokumentu | okumenty wysłane (równ<br>cesz mieć dostęp do któ<br>wybierz PDF, Wyświetlon | nież przeniesione do archiwum<br>regoś z nich, kliknij [Szczegół]<br>v dokument możesz zapisać n | n) po upływie dwóch la<br>y], a następnie [Przegl<br>na dvsku swoiego komu | t od wyslania są<br>ądaj dokument].<br>putera, | usuwane z kor<br>Jako sposób w | ita PUE<br>vizualizacji |
| ····· ·                                              | Szczegóły                                 | Doślij załącznik                                                             | Przenieś do archiwum                                                                             | Przywróć z archiw                                                          | rum Ekspor                                     | rtuj Ekspo                     | ort UPP                 |

W tym oknie możesz użyć przycisków: [Przeglądaj dokument], [Eksportuj], [Pokaż poświadczenie przedłożenia].

| SZCZEGÓLY               | ' DOKUMENTU              | WYSLANEGO ?                                                                                                    | ,                          |      |  |
|-------------------------|--------------------------|----------------------------------------------------------------------------------------------------|----------------------------|------|--|
| Folder:                 | Dokumenty                | kumenty wysłane 🕞                                                                                                    |                            |      |  |
| Do <mark>k</mark> ument | wysłany                  |                                                                                                    |                            |      |  |
| Dane                    | dokumentu                |                                                                                                    |                            |      |  |
|                         | Nazwa typu<br>dokumentu: | Wniosek DZ-R                                                                                                    | Kod typu:                  | DZ-R |  |
| Opis typu<br>dokumentu: |                          | Wniosek o dofinansowanie obniżenia opłaty za pobyt dziecka w żłobku, klubie<br>dzieciecym lub u dziennego opiekuna (dla matki albo oica dziecka) |                            |      |  |
| Data utworzenia:        |                          | 2022-03-29 11:16                                                                                                    | Wersja wzoru<br>dokumentu: | 1    |  |
| Data                    | a modyfikacji:           | 2022-03-29 11:26                                                                                                    | Wersja<br>formularza:      | 0    |  |
| D                       | ata wysłania:            | 2022-03-29 11:26                                                                                                    |                            |      |  |
| Sygna                   | atura sprawy:            | BrdK                                                                                                    |                            |      |  |
|                         |                          |                                                                                                    |                            |      |  |
|                         |                          |                                                                                                    |                            |      |  |
|                         | Л                        | л                                                                                                    | Л                          |      |  |
|                         | $\sim$                   |                                                                                                    | $\nabla$                   |      |  |
|                         | •                        | •                                                                                                    | •                          |      |  |